# Rosemount 5400 Series Subtitle

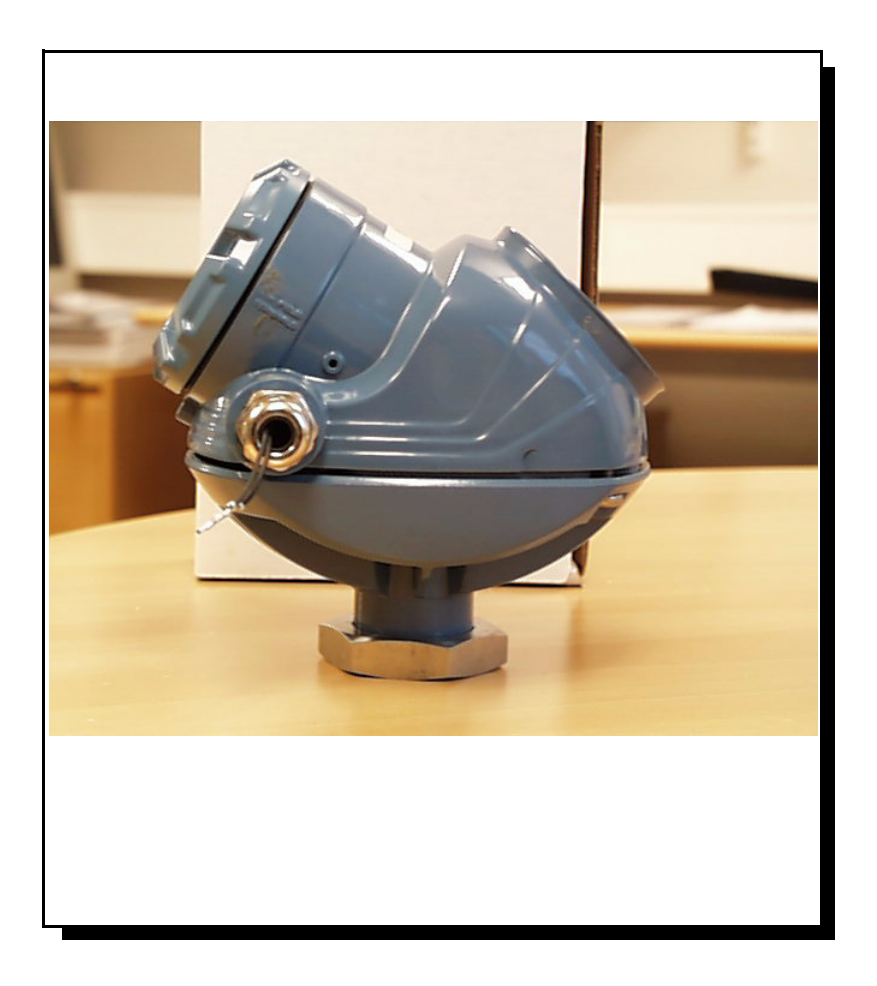

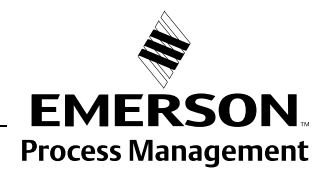

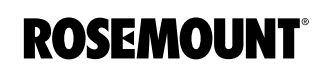

www.rosemount.com

# **Rosemount 5400 Series**

#### NOTICE

Read this manual before working with the product. For personal and system safety, and for optimum product performance, make sure you thoroughly understand the contents before installing, using, or maintaining this product.

Within the United States, Rosemount Inc. has two toll-free assistance numbers.

**Customer Central:** 1-800-999-9307(7:00 a.m. to 7:00 p.m. CST) Technical support, quoting, and order-related questions.

North American Response Center:

Equipment service needs.

1-800-654-7768 (24 hours a day - Includes Canada)

For equipment service or support needs outside the United States, contact your local Rosemount representative.

#### 

The products described in this document are NOT designed for nuclear-qualified applications.

Using non-nuclear qualified products in applications that require nuclear-qualified hardware or products may cause inaccurate readings.

For information on Rosemount nuclear-qualified products, contact your local Rosemount Sales Representative.

This product is designed to meet FCC and R&TTE requirements for a non-intentional radiator.

This device complies with part 15 of the FCC rules. Operation is subject to the following two conditions: (1) This device may not cause harmful interference, and (2) this device must accept any interference received, including interference that may cause undesired operation.

Rosemount 5400 Series Radar Transmitter may be protected by one or more U.S. Patents pending and foreign patents pending.

Rosemount and the Rosemount logotype are registered trademarks of Rosemount Inc. HART is a registered trademark of the HART Communication Foundation. Teflon, VITON, and Kalrez are registered trademarks of E.I. du Pont de Nemours & Co. Asset Management Solutions is a trademark of Emerson Process Management. Cover Photo: xx

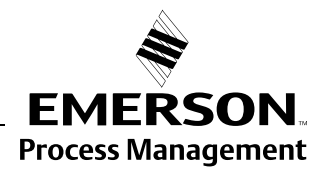

**ROSEMOUNT**<sup>®</sup>

# Reference Manual 00809-0100-4026, Rev AA

November 2003

# **Table of Contents**

| SECTION 1<br>Introduction         | Safety Messages                                                                                                    |
|-----------------------------------|----------------------------------------------------------------------------------------------------|
| SECTION 2<br>Transmitter Overview | Theory of Operation2-1Components of the transmitter2-2System Architecture.2-3Process Characteristics2-4Dielectric constant2-4Foam2-4Turbulence2-4Temperature/Pressure2-4Vapor2-4Condensation2-4Tank Characteristics2-4Antenna Selection Guide/Measuring Range2-5                                                                                                    |
| SECTION 3                         | Antenna Selection Guide/Measuring Range                                                                                                    |
| Installation                      | Installation Procedure       3-2         Mounting Considerations       3-3         Socket Requirements       3-3         Free Space       3-4         Recommended Mounting Position       3-5         Beam Width       3-6         Beam Diameter at different distances from flange for 5401       3-6         Beam Diameter at different distances from flange for 5402       3-6         Beam angle for 5401       3-7         Beam angle for 5402       3-7         Vessel Characteristics       3-8         Disturbing objects       3-8         Mechanical Installation       3-9         Mounting a standard cone antenna       3-9         Mounting in Still Pipes       3-10         Mounting in Bypass Pipes       3-11 |
|                                   | Antenna extension3-12"Disc Antenna"3-12Electrical Installation3-13Cable/conduit entries3-13Grounding3-13                                                                                                    |
|                                   | Cable Selection3-13Hazardous Areas3-13Power Requirements3-14Maximum Loop Resistance3-14Connecting the Transmitter3-15                                                                                                    |

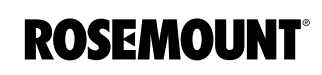

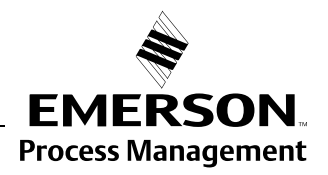

|                        | Non-Intrinsically Safe Output                                                                                                    | . 3-16<br>. 3-17<br>. 3-17                                                                     |
|------------------------|----------------------------------------------------------------------------------------------------|------------------------------------------------------------------------------------------------|
| SECTION 4<br>Operation | Safety Messages .<br>Display Panel .<br>PC Configuration Software Rosemount Radar Master .<br>Installing the RRM software .<br>Specifying the COM Port .<br>To set the COM port buffers .<br>System Requirements .<br>Hardware .<br>Software .<br>Help In RRM .<br>Using the Setup Wizard .<br>Using the Setup Function .<br>AMS .<br>Model 275/375 HAPT Communicator                                                                                                    | 4-1<br>4-2<br>4-3<br>4-3<br>4-4<br>4-5<br>4-5<br>4-5<br>4-5<br>4-5<br>4-6<br>4-7<br>4-8<br>4.9 |
| SECTION 5              | Safety messages                                                                                                    | 4-9<br>5-1<br>5-2                                                                              |
| Configuration/Start-Up | Overview         Basic Configuration         Echo Tuning         Advanced Configuration         Basic Configuration         Basic Configuration         Basic Configuration         Basic Configuration         Basic Configuration         Basic Configuration         Basic Configuration         Basic Configuration         Basic Configuration         Measurement Units         Display Unit         Tank Geometry         Tank Geometry         Tank Geometry         Tank Height         Tank Type and Tank Bottom Type         Pipe Diameter         Process Conditions         Rapid Level Changes         Turbulent Surface         Foam         Solid Products         Product Dielectric Range         Volume         Analog Output         Output Source/Primary Variable         Upper/Lower Range Value         Alarm Mode |                                                                                                |
|                        | Registration of False Echoes .<br>Amplitude Threshold Curve .<br>Advanced Configuration .<br>Advanced Tank Geometry .<br>Distance Offset (G) .<br>Minimum Level Offset (C) .<br>Hold Off Distance .<br>Calibration Distance .<br>Advanced Analog Output Settings .                                                                                                    | 5-8<br>5-9<br>. 5-10<br>. 5-10<br>. 5-10<br>. 5-10<br>. 5-11<br>. 5-11<br>. 5-11               |

## **Reference Manual**

00809-0100-4026, Rev AA November 2003

|                     | Antenna Type                              | 5-12      |
|---------------------|-------------------------------------------|-----------|
|                     | Tank Connection Length                    | 5-12      |
|                     | Empty Tank Handling                       | 5-12      |
|                     | Bottom Echo Visible                       | . 5-12    |
|                     | Empty Tank Detection Area                 | . 5-12    |
|                     | Tank Bottom Projection                    | . 5-12    |
|                     | Extra Echo                                | . 5-13    |
|                     | Level Alarm is not set when Tank is Empty | . 5-13    |
|                     | Full Tank Handling                        | . 5-13    |
|                     | Level Alarm is Not Set when Tank is Full  | . 5-13    |
|                     | Full Tank Detection Area                  | . 5-13    |
|                     | Level above Hold Off Distance Possible    | . 5-13    |
|                     | Double Bounce                             | . 5-14    |
|                     | Surface Echo Tracking                     | . 5-14    |
|                     | Slow Search                               | . 5-14    |
|                     | Slow Search Speed                         | . 5-14    |
|                     | Double Surface                            | . 5-14    |
|                     | Upper Product Dielectric Constant         | . 5-14    |
|                     | Select Lower Surface                      | . 5-14    |
|                     | Echo Timeout                              | . 5-14    |
|                     | Close Distance Window                     | . 5-15    |
|                     | Filter Settings                           | . 5-15    |
|                     |                                           | . 5-15    |
|                     | Activate Jump Filter                      | . 5-15    |
|                     |                                           |           |
| SECTION 6           | Safety Messages                           | 6-1       |
| Service and         | Service                                   | 6-2       |
| Troubleshooting     |                                           | 6-2       |
|                     |                                           | 6-2       |
|                     |                                           |           |
|                     |                                           | 0-Z       |
|                     | Light the Spectrum Apply or               | 0-3       |
|                     |                                           | 0-4       |
|                     |                                           | 0-D       |
|                     | Depart to Eastery Settings                | 0-5<br>65 |
|                     | Using the Simulation Mode                 | 6.5       |
|                     | Enable Software Ontions                   | 6-6       |
|                     | Enable Software Options                   | 6-6       |
|                     | Troubleshooting                           | 6-7       |
|                     | Troubleshooting                           | 6-7       |
|                     | Frrors                                    | 6-8       |
|                     | Warnings.                                 | . 6-9     |
|                     | Application Errors.                       | . 6-10    |
|                     |                                           |           |
| APPENDIX A          | Specifications.                           | A-1       |
| Reference Data      | Dimensional drawings                      | A-3       |
|                     | Ordering Information                      | A-4       |
|                     | Spare Parts                               | A-8       |
|                     |                                           |           |
| APPENDIX B          | Safety messages                           | B-1       |
| Hazardous Annrovals | European Atex Directive Information       | B-3       |
|                     |                                           | -         |

| Intrinsic Safety                              | B-3 |
|-----------------------------------------------|-----|
|                                               | D-4 |
|                                               | D-0 |
|                                               | B-5 |
| Canadian Standards Association (CSA) Approval | B-6 |
| Approval Drawings                             | B-7 |
|                                               | C-1 |
| Safety Messages                               | C-1 |
| Connections                                   | C-5 |
| Basic Features                                | C-6 |
| Action Keys                                   | C-6 |
|                                               | C-6 |
| Directional Keys                              | 0-0 |
|                                               |     |
|                                               |     |
|                                               |     |
| Alphanumeric and Shift Keys                   |     |
| Menus and Functions                           | C-8 |
| Main Menu                                     | C-8 |
| Online Menu                                   | C-9 |
| HART Fast Key Feature                         | C-9 |
| Hart Communicator Diagnostic Messages         | C-9 |

## APPENDIX C HART Communicator

## **Reference Manual**

00809-0100-4026, Rev AA November 2003

Rosemount 5400 Series

# Section 1

# Introduction

 Safety Messages
 page 1-1

 Manual Overview
 page 1-2

## SAFETY MESSAGES

Procedures and instructions in this manual may require special precautions to ensure the safety of the personnel performing the operations. Information that raises potential safety issues is indicated by a warning symbol ( $\triangle$ ). Refer to the saftey messages listed at the beginning of each section before performing an operation preceded by this symbol.

#### **AWARNING**

Failure to follow these installation guidelines could result in death or serious injury.

- Make sure only qualified personnel perform the installation.
- Use the equipment only as specified in this manual. Failure to do so may impair the protection provided by the equipment.

#### Explosions could result in death or serious injury.

- Verify that the operating environment of the transmitter is consistent with the appropriate hazardous locations certifications.
- Before connecting a HART<sup>®</sup>-based communicator in an explosive atmosphere, make sure the instruments in the loop are installed in accordance with intrinsically safe or non-incendive field wiring practices.

Electrical shock could cause death or serious injury.

· Use extreme caution when making contact with the leads and terminals.

## **AWARNING**

Any substitution of non-recognized parts may jeopardize safety. Repair, e.g. substitution of components etc., may also jeopardize safety and is under no circumstances allowed.

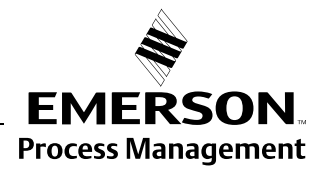

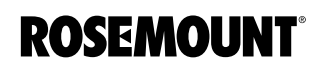

## MANUAL OVERVIEW

This manual provides installation, configuration and maintenance information for the Rosemount 5400 Series Radar Transmitter.

#### Section 2: Transmitter Overview

- Theory of Operation
- · Descripton of the transmitter
- Process and vessel characteristics

#### Section 3: Installation

- Mounting considerations
- Mechanical installation
- Electrical installation

#### Section 4: Operation

- Display panel
- · Configuration tool Rosemount Radar Master
- AMS
- 275/375 communicator

#### Section 5: Configuration/Start-Up

- Configuration instructions
- · Configuration using the HART Communicator
- · Configuration using the RCT software

#### Section 6: Service and Troubleshooting

- · Advanced Configuration
- Error and Warning Codes
- Communication Errors

#### **Appendix A: Reference Data**

- Specifications
- Ordering Information

#### **Appendix B: Hazardous Approvals**

- · Examples of labels
- European ATEX Directive information
- FM approvals
- CSA approvals
- Drawings

#### Appendix C: HART 275/375 Communicator

- Features
- Connections
- Diagnostic messages

## **Reference Manual**

00809-0100-4026, Rev AA November 2003

Rosemount 5400 Series

# Section 2 Transmitter Overview

| Theory of Operation                     | page 2-1 |
|-----------------------------------------|----------|
| Components of the transmitter           | page 2-2 |
| System Architecture                     | page 2-3 |
| Antenna Selection Guide/Measuring Range | page 2-5 |
| Process Characteristics                 | page 2-4 |

## THEORY OF OPERATION

The Rosemount 5400 Series Radar Transmitter is a smart, two-wire continuous level transmitter that is based on Time Domain Reflectometry (TDR) principles. A 5400 transmitter is installed at the tank top. It emits short microwave pulses towards the product surface in the tank. When a pulse reaches the surface of the material it is measuring, part of the energy is reflected back to the antenna for subsequent processing by the transmitter electronics. The time difference between the generated and reflected pulse is detected by a micro-processor and is converted into a distance from which the total level or interface level is calculated (see below). The measured distance is often referred to as the Ullage.

The product level is calculated by using the following relation between tank height and Ullage:

Level=Tank Height - Ullage.

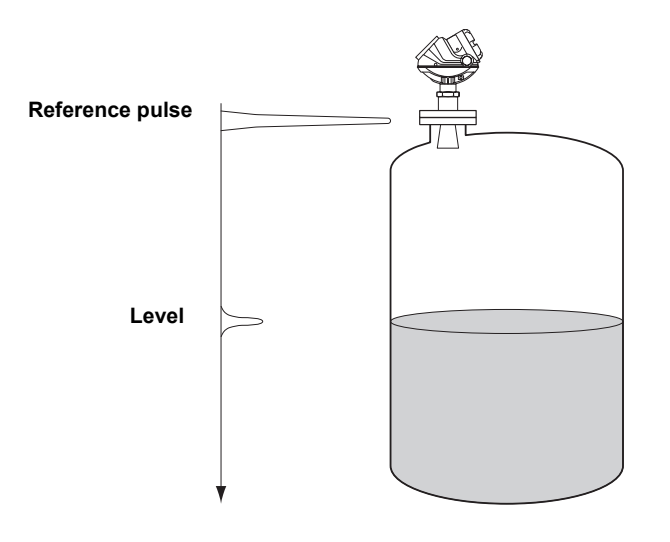

TDR\_PRINCIPLES(2).EPS

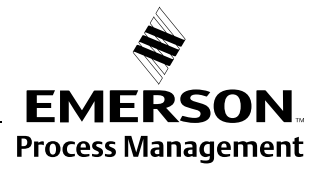

# Figure 2-1. Measurement principle for the 5400 Series.

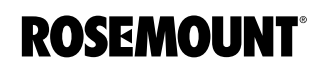

www.rosemount.com

# COMPONENTS OF THE TRANSMITTER

The Rosemount 5400 Series Radar Transmitter has an aluminum *transmitter housing* which contains advanced electronics for signal processing.

The *radar electronics* produces an electromagnetic pulse that is emitted through the antenna.

There are different antenna types and sizes available for various applications.

Figure 2-2. Transmitter components.

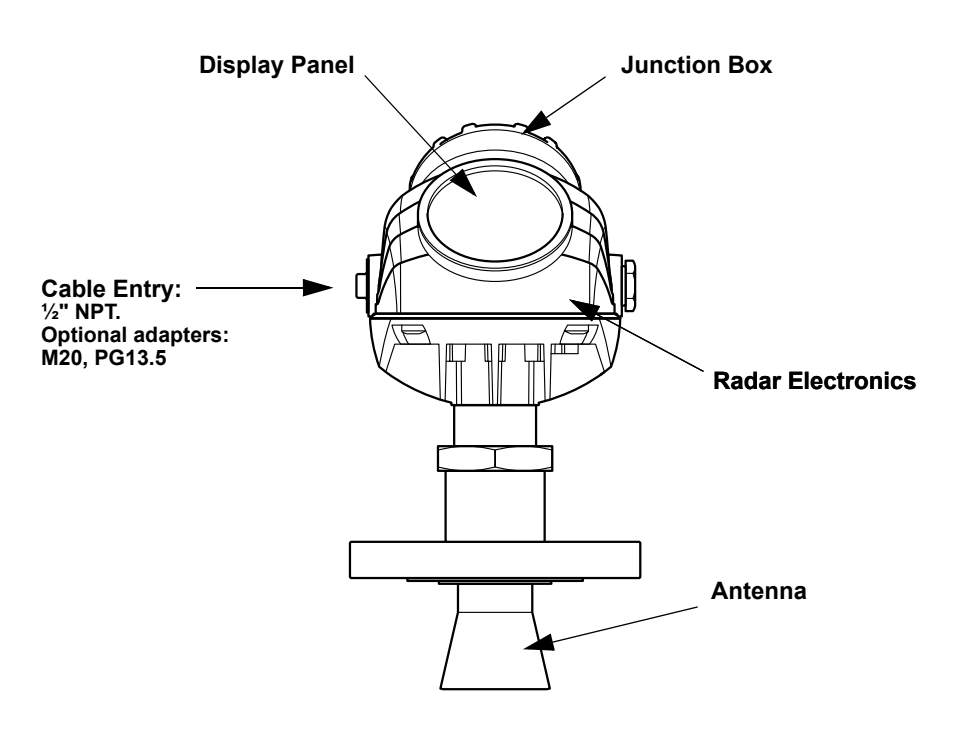

## SYSTEM ARCHITECTURE

The 5400 Series Radar Level Transmitter is a powerful radar level transmitter suitable for non-contact level measurements in process tanks and other types of tanks. It is designed for easy installation and maintenance free operation.

The Rosemount 5400 Series Radar Transmitter is loop-powered which means it uses the same two wires for both power supply and output signal. The output is a 4-20 mA analog signal superimposed with a digital HART signal.

#### Figure 2-3. System Integration

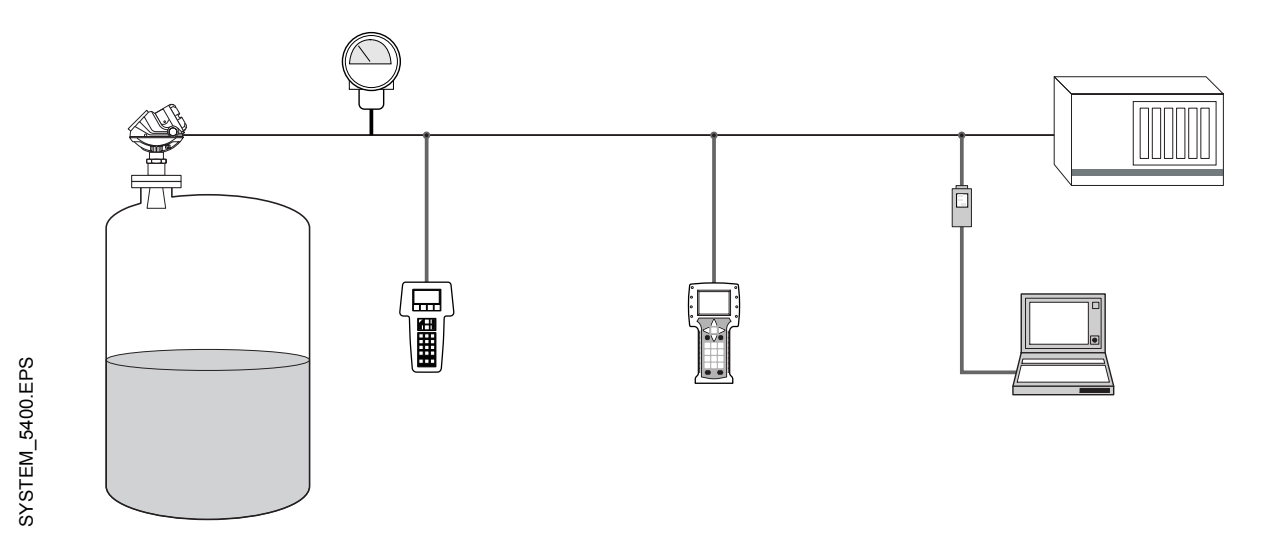

If HART technology is used the Rosemount 5400 Series Radar Transmitter can easily be configured by using a PC and the Radar Master software package or via a hand held HART 275/375 Communicator. Radar Master offers configuration and service capabilities and functions for presentation of measurement data. The transmitter is also compatible with the AMS<sup>™</sup> (Asset Management Solutions<sup>™</sup>) software which can be used for configuration.

For stand-alone systems, or as a complement to a PC or a control system, you can monitor level data using an analog output. As an option, your Model 5400 Radar Level Transmitter can be equipped with an easy-to-use Display Panel for monitoring measurement data.

## PROCESS CHARACTERISTICS

| Dielectric constant  | The reflectivity of the product is a key parameter for measurement performance. A high dielectric constant of the media gives better reflection and a longer measuring range.                                                                                                    |  |  |  |
|----------------------|----------------------------------------------------------------------------------------------------|--|--|--|
| Foam                 | How well the Rosemount 5400 Series Radar Transmitter measures in foamy<br>applications depends upon the properties of the foam; light and airy or dense<br>and heavy, high or low dielectrics, etc. If the foam is conductive and creamy<br>the transmitter will probably measure the surface of the foam. If the foam is<br>less conductive the microwaves will probably penetrate the foam and<br>measure the liquid surface. |  |  |  |
|                      | Stämmer detta för 5400?                                                                                                    |  |  |  |
| Turbulence           | A calm surface gives better reflection than a turbulent surface. For extremely turbulent applications the Low Frequency version of the 5400 transmitter is recommended.                                                                                                    |  |  |  |
| Temperature/Pressure | ?                                                                                                    |  |  |  |
| Vapor                | In some applications, as ammonia, there is heavy vapor above the product<br>surface that will influence the level measurement. The Rosemount 5400<br>Series Radar Transmitter can be configured to compensate for the influence<br>of vapor.                                                                                                    |  |  |  |
| Condensation         | For applications where condensation may occur the Low Frequency version of the 5400 transmitter is recommended.                                                                                                    |  |  |  |
| Tank Characteristics | The conditions inside the tank have a significant impact on measurement performance. For more information see "Vessel Characteristics" on page 3-8.                                                                                                    |  |  |  |

## ANTENNA SELECTION GUIDE/MEASURING RANGE

The measuring range depends on the antenna type and size, the dielectric constant ( $\varepsilon_r$ ) of the liquid and process conditions. For optimum performance, make sure not to exceed the maximum measuring range values below. The first table shows values for the high frequency (HF) transmitter and the second table gives the low frequency (LF) transmitter values.

A: LPG/LNG, ammonia, solids...??? (dielectric constant  $\varepsilon_r$  =1.4-1.9). Pipe installations only?

B: Oil, gasoline and other hydrocarbons, petrochemicals ( $\varepsilon_r$  =1.9-4.0) C: Alcohols, concentrated acids, organic solvents, oil/water mixtures and acetone ( $\varepsilon_r$  =4.0-10.0)

D: Conductive liquids, e.g. water based solutions, dilute acids and alkalis ( $\epsilon_r$ >10.0)

|                  | Storage tank   |   |   | Still Pipe/Bypass |   |            | Process tank |    |   |   |   |   |
|------------------|----------------|---|---|-------------------|---|------------|--------------|----|---|---|---|---|
| 5401<br>Antennas |                |   |   |                   |   |            |              |    |   |   |   |   |
|                  |                |   |   |                   | 6 | Dielectric | Consta       | nt |   |   |   |   |
|                  | Α              | В | С | D                 | Α | В          | С            | D  | Α | В | С | D |
| Cone, 2 in.      | 12.5<br>(42.x) |   |   |                   |   |            |              |    |   |   |   |   |
| Cone, 3 in       |                |   |   |                   |   |            |              |    |   |   |   |   |
| Cone, 4 in       |                |   |   |                   |   |            |              |    |   |   |   |   |
| Cone, 6 in       |                |   |   |                   |   |            |              |    |   |   |   |   |
| Cone, 8 in       |                |   |   |                   |   |            |              |    |   |   |   |   |
| Disc, 4 in.      |                |   |   |                   |   |            |              |    |   |   |   |   |
| Disc, 6 in.      |                |   |   |                   |   |            |              |    |   |   |   |   |

|                  |                | Storag | ge tank |   |   | Still Pip | e/Bypass  | 5  |   | Proces | ss tank |   |
|------------------|----------------|--------|---------|---|---|-----------|-----------|----|---|--------|---------|---|
| 5402<br>Antennas |                |        |         |   |   |           |           |    |   |        |         |   |
|                  |                |        |         |   | D | ielectric | : Constai | nt |   |        |         |   |
|                  | Α              | В      | С       | D | Α | В         | С         | D  | Α | В      | С       | D |
| Cone, 2 in.      | 12.5<br>(42.x) |        |         |   |   |           |           |    |   |        |         |   |
| Cone, 3 in       |                |        |         |   |   |           |           |    |   |        |         |   |
| Cone, 4 in       |                |        |         |   |   |           |           |    |   |        |         |   |
| Disc, 2 in.      |                |        |         |   |   |           |           |    |   |        |         |   |
| Disc, 3 in.      |                |        |         |   |   |           |           |    |   |        |         |   |
| Disc, 4 in.      |                |        |         |   |   |           |           |    |   |        |         |   |

## **Reference Manual**

00809-0100-4026, Rev AA November 2003

Rosemount 5400 Series

# Section 3 Inst

## Installation

| Safety messages         | page 3-1  |
|-------------------------|-----------|
| Installation Procedure  | page 3-2  |
| Mounting Considerations | page 3-3  |
| Mechanical Installation | page 3-9  |
| Electrical Installation | page 3-13 |

## SAFETY MESSAGES

Procedures and instructions in this section may require special precautions to ensure the safety of the personnel performing the operations. Information that raises potential safety issues is indicated by a warning symbol ( $\triangle$ ). Please refer to the following safety messages before performing an operation preceded by this symbol.

#### **AWARNING**

Explosions could result in death or serious injury:

Verify that the operating environment of the transmitter is consistent with the appropriate hazardous locations certifications.

Before connecting a HART-based communicator in an explosive atmosphere, make sure the instruments in the loop are installed in accordance with intrinsically safe or non-incendive field wiring practices.

Do not remove the gauge cover in explosive atmospheres when the circuit is alive.

## **AWARNING**

Failure to follow safe installation and servicing guidelines could result in death or serious injury:

Make sure only qualified personnel perform the installation.

Use the equipment only as specified in this manual. Failure to do so may impair the protection provided by the equipment.

Do not perform any service other than those contained in this manual unless you are qualified.

#### **AWARNING**

High voltage that may be present on leads could cause electrical shock:

Avoid contact with leads and terminals.

Make sure the main power to the 5400 transmitter is off and the lines to any other external power source are disconnected or not powered while wiring the gauge.

To prevent ignition of flammable or combustible atmospheres, disconnect power before servicing.

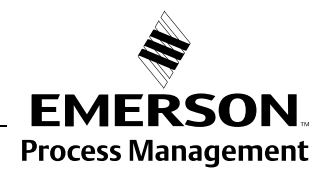

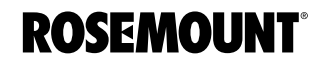

# Follow these steps for proper installation: **Review Installation** Considerations (see page 3-3) Check switches for 4-20 mA Alarm Output (see page xx) Mount the transmitter (see page 3-9) Wire the transmitter (see page 3-13) Make sure covers and cable/conduit connections are tight. Power Up the transmitter Configure the

INSTALLATION PROCEDURE

transmitter (see page 4-1)

Verify measurements

## MOUNTING CONSIDERATIONS

Before you install the Rosemount 5400 Series Radar Transmitter, be sure to consider specific mounting requirements, vessel characteristics and process characteristics.

Socket Requirements

The 5400 Series is mounted on a nozzle by using appropriate flanges. For best performance it is recommended that the socket meets the following requirements:

Figure 3-1. Mounting of the 5400 Series transmitter.

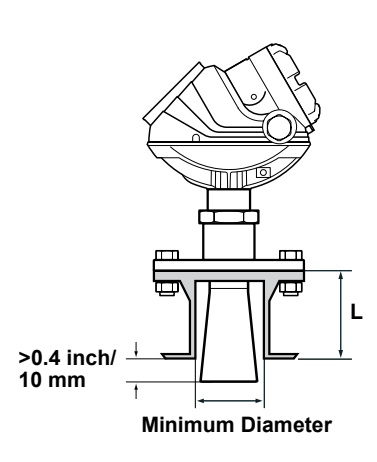

# Table 3-1. Requirements on Socket height and width.

| 5401 | Antenna    | L <sub>max</sub> (inch/mm) | Min. Diameter<br>(inch/mm) |
|------|------------|----------------------------|----------------------------|
|      | Cone 4 in. | /160                       | /97                        |
|      | Cone 6i n. | /195                       | /145                       |
|      | Cone 8 in. | /280                       | /193                       |
|      | Disc 4 in. |                            |                            |
|      | Disc 6 in. |                            |                            |
| 5402 | Antenna    | L <sub>max</sub> (inch/mm) | Min. Diameter<br>(inch/mm) |
|      | Cone 2 in. | /160                       | /55                        |
|      | Cone 3 in. | /160                       | /72                        |
|      | Cone 4 in. | /235                       | /97                        |
|      |            |                            |                            |

The transmitter should be installed as follows:

- · The antenna must be aligned vertically.
- Choose as large antenna diameter as possible. A larger receiving area concentrates the radar beam and ensures maximum antenna gain. Increased antenna gain means greater margin for weak surface echoes. A larger antenna also results in smaller beam angle and thereby, less interference.
- For best measurement performance, the antenna should stick beneath the nozzle 0.4 inches (10 mm) or more.

## Free Space

For easy access to the transmitter make sure that it is mounted with sufficient service space. For maximum measurement performance the transmitter should not be mounted too close to the tank wall or other objects in the tank.

If the transmitter is mounted close to a wall, nozzle or other tank obstruction, noise might appear in the level signal. Therefore the following minimum clearance, according to the table below, must be maintained:

Figure 3-2. Free space recommendations.

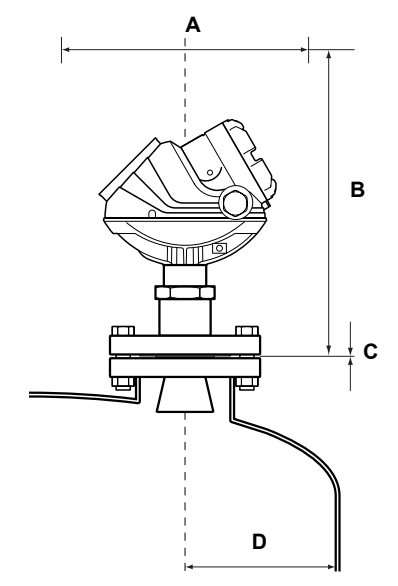

## Table 3-2. Free space requirements

| A. Service space width           | Distance (inch/mm) |
|----------------------------------|--------------------|
|                                  |                    |
|                                  |                    |
| B. Service space height          | Distance (inch/mm) |
|                                  |                    |
|                                  |                    |
|                                  |                    |
| C. Inclination                   | Maximum angle      |
| Cone antenna                     | 2°                 |
|                                  |                    |
|                                  |                    |
| D. Minimum distance to tank wall | Distance (inch/mm) |
| Cone antenna                     | 24/600             |

FREESPACE.EPS

# Recommended Mounting Position

When finding an appropriate mounting position for the transmitter the conditions of the tank must be carefully considered. The transmitter should be mounted so that the influence of disturbing objects is reduced to a minimum.

Figure 3-3. It is important to consider the proper mounting position.

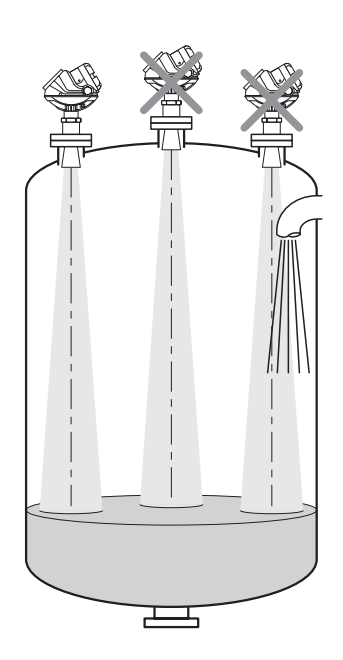

- Disturbing objects and filling inlets creating turbulence should be kept at a distance, outside the signal beam (see Figure 3-4 for beam width information).
- Avoid to install the transmitter at the centre of the tank roof.
- A bridle / still-pipe can be used to avoid interference.

## **Beam Width**

- The transmitter should be mounted with as few fittings as possible within the beam angle.
- The flat tank wall can be located within the antenna beam angle as long as there is a minimum distance from the transmitter to the tank wall (see picture for preferred installation).

Figure 3-4. Beam width at various distances from the flange.

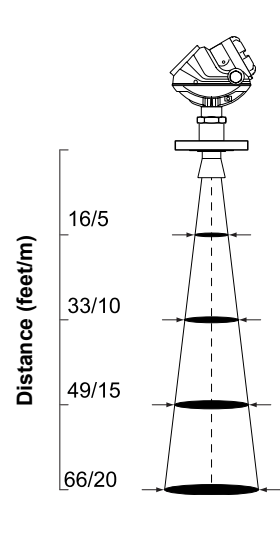

## Beam Diameter at different distances from flange for 5401

|              | Co                    | ne Anten | Disc A | ntenna |     |  |  |
|--------------|-----------------------|----------|--------|--------|-----|--|--|
|              | 4 in.                 | 6 in.    | 4 in.  | 6 in.  |     |  |  |
| Distance     | Beam Diameter, ft (m) |          |        |        |     |  |  |
| 16 ft (5 m)  | 3,5                   | 2        | 1,5    | 3      | 2   |  |  |
| 33 ft (10 m) | 7                     | 4        | 3      | 6      | 4   |  |  |
| 49 ft (15 m) | 10                    | 6        | 4,5    | 9      | 5,5 |  |  |
| 66 ft (20 m) | 13                    | 8        | 6      | 12     | 7,5 |  |  |

| Ream | Diameter | at | different | distances | from | flange | for | 5402 |  |
|------|----------|----|-----------|-----------|------|--------|-----|------|--|
| Deam | Diameter | αι | umerent   | uistances | nom  | nanye  | 101 | 54UZ |  |

|              | Cone Antenna |          |            | Disc Antenna |  |  |
|--------------|--------------|----------|------------|--------------|--|--|
|              | 2 in.        | 3 in.    | 4 in.      | 2 in.        |  |  |
| Distance     |              | Beam Dia | ameter, ft | (m)          |  |  |
| 16 ft (5 m)  | 1,5          | 1        | 1          | 2            |  |  |
| 33 ft (10 m) | 3,5          | 2,5      | 1,5        | 4,5          |  |  |
| 49 ft (15 m) | 5            | 3,5      | 2,5        | 6,5          |  |  |
| 66 ft (20 m) | 6,5          | 5        | 3          | 9            |  |  |

## **Reference Manual**

00809-0100-4026, Rev AA November 2003

## Rosemount 5400 Series

Figure 3-5. Beam angle.

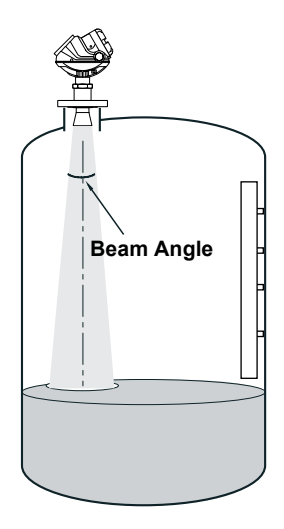

## Beam angle for 5401

| Antenna    | Half Power Beam Width |
|------------|-----------------------|
| Cone 2 in. | (Still Pipe)          |
| Cone 3 in. | (Still Pipe)          |
| Cone 4 in. | 37°                   |
| Cone 6 in. | 23°                   |
| Cone 8 in. | 17°                   |
| Disc 4 in. | 34°                   |
| Disc 6 in. | 21°                   |

#### Beam angle for 5402

| Antenna    | Half Power Beam Width |
|------------|-----------------------|
| Cone 2 in. | 19°                   |
| Cone 3in.  | 14°                   |
| Cone 4in.  | 9°                    |
| Disc 2 in. | 25°                   |

| Vessel Characteristics | Heating coils, agitators and other objects in the tank may lead to noise in the measurement signal. Vertical cables causes minimal effect since the radar signal is scattered rather than directed back to the antenna.                                                                                                    |  |  |
|------------------------|----------------------------------------------------------------------------------------------------|--|--|
|                        | The shape of the tank bottom affects the measurement signal when the product surface is close to the tank bottom. The 5400 Series has built-in functions which optimizes measurement performance for various bottom shapes.                                                                                                    |  |  |
| Disturbing objects     | The 5400 Series transmitter should be mounted so that objects such as heating coils, ladders etc. are not within the radar signal path. These objects may cause false echoes resulting in reduced measurement performance. However, the transmitter has built-in functions designed to reduce the influence from disturbing objects in case such objects can not be totally avoided. |  |  |

## MECHANICAL INSTALLATION

Mount the transmitter on a nozzle on top of the tank. Make sure only qualified personnel perform the installation.

# Mounting a standard cone antenna

Figure 3-6. Mounting the 5400 on a tank nozzle.

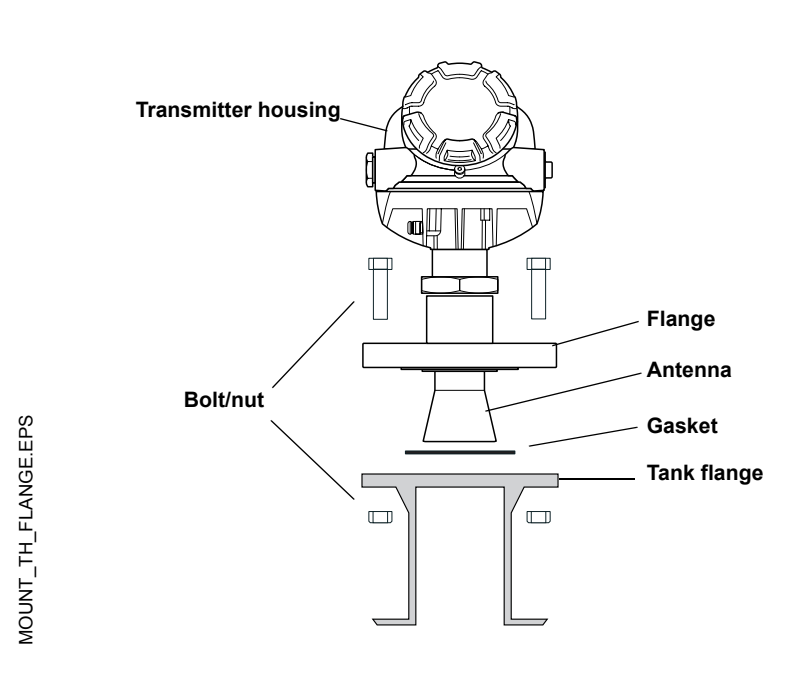

- 1. Place a gasket on top of the tank flange.
- 2. Lower the transmitter with antenna and flange into the tank nozzle.
- 3. Tighten the bolts and nuts.

## **Mounting in Still Pipes**

Still Pipe mounting is recommended for tanks where surface conditions are extremely turbulent. The gap between the antenna and the Still Pipe may be up to 0.4 inch (10 mm).

Figure 3-7. Maximum gap between antenna and Still pipe.

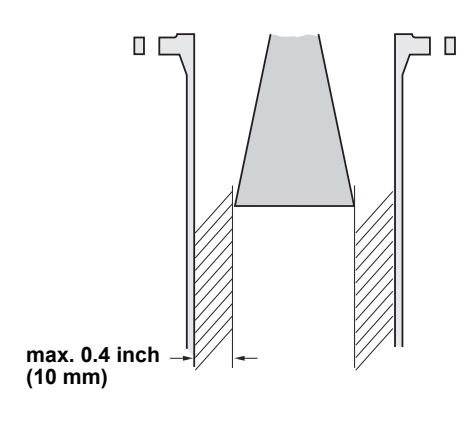

When the transmitter is mounted in a Still Pipe the inclination should be within 1°.

Figure 3-8. The transmitter should be vertically mounted.

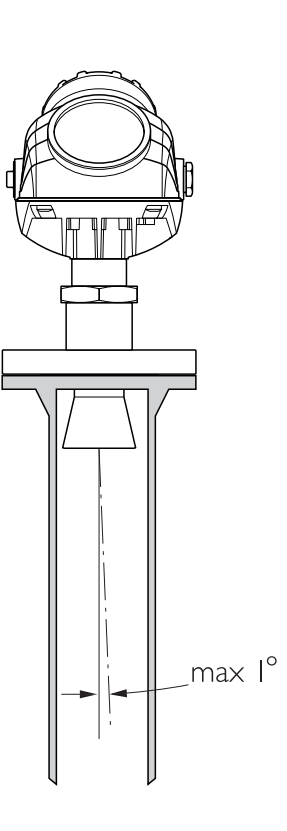

STILLPIPE\_TANK.EPS

## Mounting in Bypass Pipes

In pipes with inlet pipes in the order of 3 inch or larger the gap between the pipe and the antenna should be less than 1 mm.

Figure 3-9. Recommended specifications for bridles with pipe inlets.

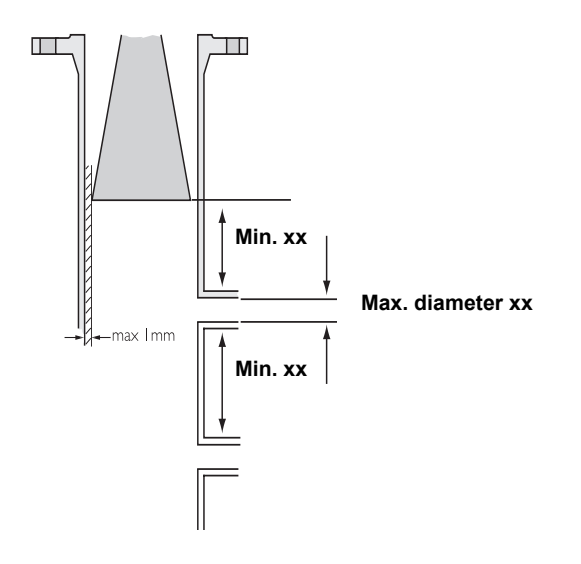

Figure 3-10. Bridle mounting is recommended for tanks with turbulent surface conditions.

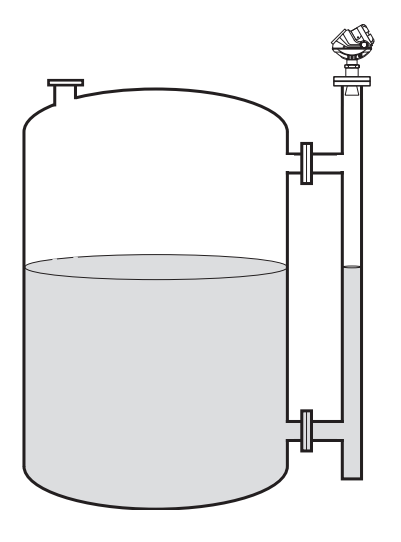

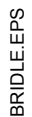

## Antenna extension

The Extended Cone antenna is suitable for tanks with long nozzles or tanks where measurements should be avoided in the region close to the nozzle.

Use the Extended Cone antenna if:

- the nozzle is high
- · there are disturbing objects close to the tank opening, or
- there is a rough surface at the inside of the nozzle.

Figure 3-11. Typical nozzle conditions which may decrease measurement performance.

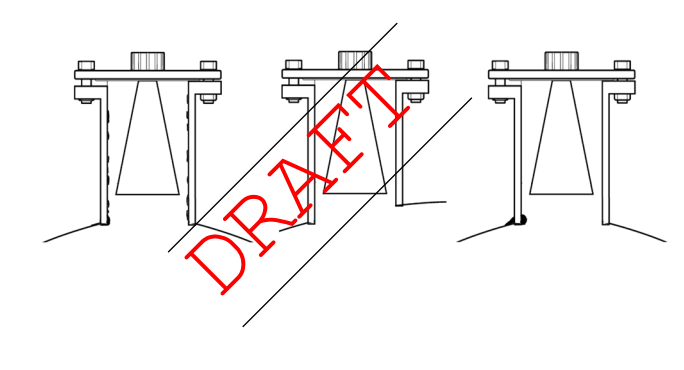

BRIDLE\_REQS.EPS

## "Disc Antenna"

Figure 3-12.

## ELECTRICAL INSTALLATION

Cable/conduit entries The electronics housing has two entries for 1/2 - 14 NPT. Optional M20×1.5 and PG 13.5 adapters are also available. The connections are made in accordance with local or plant electrical codes. Make sure that unused ports are properly sealed to prevent moisture or other contamination from entering the terminal block compartment of the electronics housing. NOTE! Use the enclosed metal plug to seal the unused port. Grounding The housing should always be grounded in accordance with national and local electrical codes. Failure to do so may impair the protection provided by the equipment. The most effective grounding method is direct connection to earth ground with minimal impedance. There are two grounding screw connections provided. One is inside the Field Terminal side of the housing and the other is located on top of the housing. The internal ground screw is identified by a ground symbol:  $(\underline{+})$ . NOTE! Grounding the transmitter via threaded conduit connection may not provide sufficient ground. NOTE! In the Explosion proof/Flameproof version the electronics is grounded via the transmitter housing. After installation and commissioning make sure that no around currents exist due to high ground potential differences in the installation. **Cable Selection** Use shielded twisted pair wiring for the Rosemount 5400 Series in order to comply with EMC regulations. The cables must be suitable for the supply voltage and approved for use in hazardous areas, where applicable. For instance, in the U.S., explosion-proof conduits must be used in the vicinity of the vessel. For the ATEX flame proof approval version of the 5400 Series, suitable conduits with sealing device or flame proof (EEx d) cable glands must be used depending on local requirements. Use 18 AWG to 12 AWG in order to minimize the voltage drop to the transmitter. **Hazardous Areas** When the 5400 transmitter is installed in hazardous area, local regulations and specifications in applicable certificates must be observed.

## **Power Requirements**

Terminals in the transmitter housing provide connections for signal cables.

The 5400 transmitter operates with power supplies ranging from 15.5 to 45 VDC.

For Intrinsically Safe output the supply voltage must be within xx to xx VDC. For Explosion Proof/Flame Proof the supply voltage must be within xx to xx VDC.

Maximum Loop Resistance The maximum current loop resistance can be gained from the following diagrams:

Figure 3-13. Explosion Proof/Flame Proof installations.

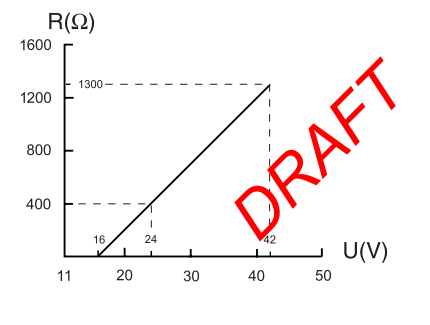

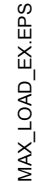

Figure 3-14. Non-hazardous installations.

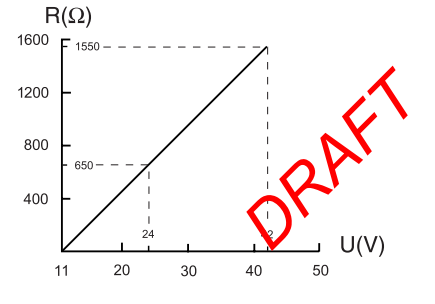

Figure 3-15. Intrinsically safe installations.

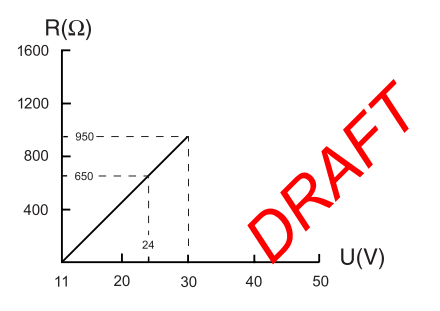

MAX\_LOAD\_INTRINSIC.EPS

## Connecting the Transmitter

The 5400 Series accepts power supplies ranging from 15.5 VDC to 45 VDC. It uses 4-20 mA power superimposed with a HART signal.

To connect the transmitter:

- 1. Make sure that the power supply is disconnected.
- 2. Remove the cover on the transmitter housing terminal side (see label).
- 3. Pull the cable through the cable gland/conduit.
- 4. Connect wires according to Figure 3-17 for non-intrinsically safe output and according to Figure 3-18 for Intrinsically safe output.
- 5. Replace the cover and tighten the cable gland.
- 6. Connect the power supply.

#### Figure 3-16. Junction box.

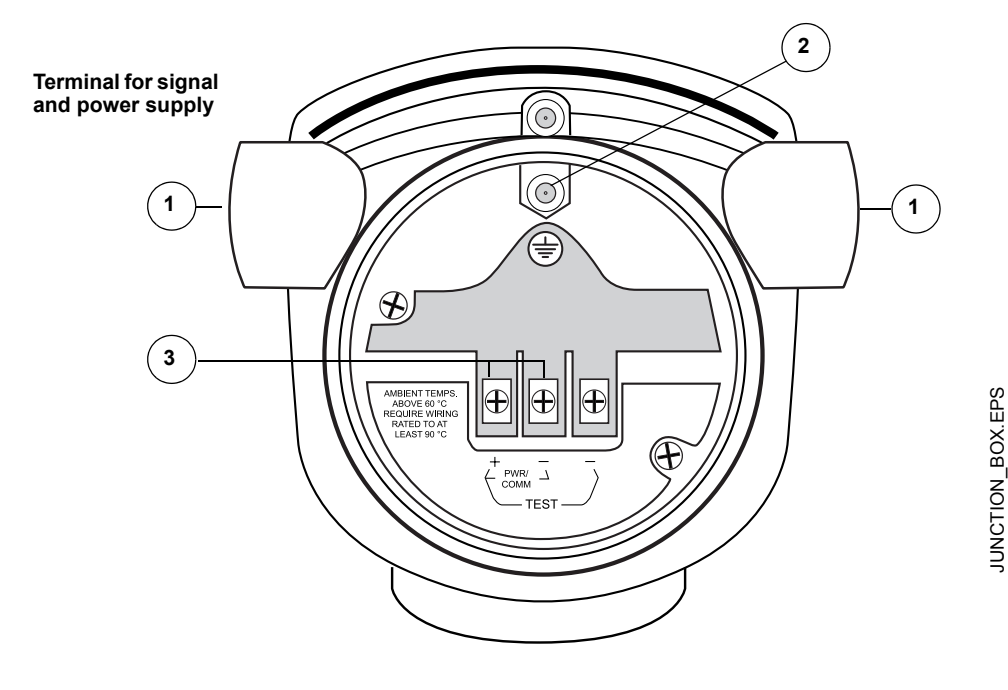

- 1. Cable entry.
- 2. Ground terminal.
- 3. Terminal for signal and power supply.

## Non-Intrinsically Safe Output

For non-intrinsically safe installations wire the transmitter as shown in Figure 3-17.

#### NOTE!

Make sure that the power supply is off when connecting the transmitter.

The HART 275 Communicator requires a minimum load resistance of 250 Ohm within the loop in order to function properly. For maximum loop resistance see Figure 3-13 (Explosion/Flame Proof) and Figure 3-14 (Non-hazardous installations).

Figure 3-17. Wiring for non-intrinsically safe installations.

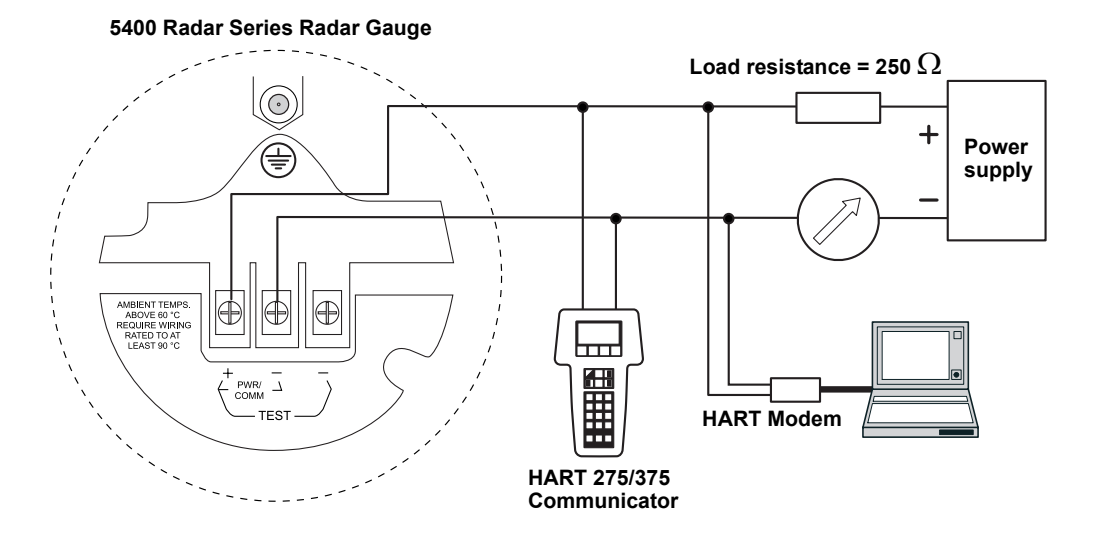

WIRING\_NON\_IS.EPS

## **Intrinsically Safe Output**

For intrinsically safe installations wire the transmitter as shown in Figure 3-18.

NOTE!

Make sure that the instruments in the loop are installed in accordance with intrinsically safe field wiring practices.

# Figure 3-18. Wiring diagram for intrinsically safe installations

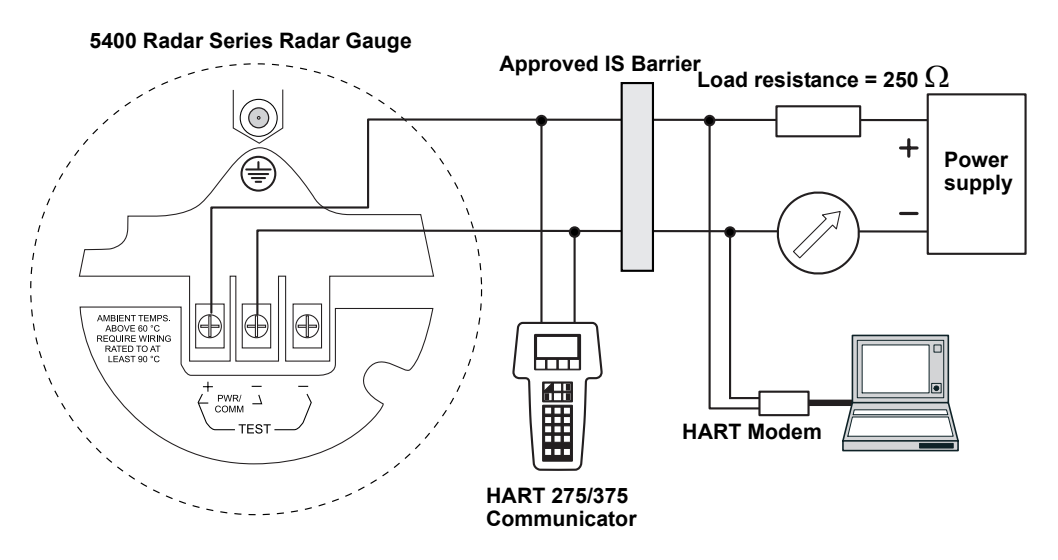

The HART 275 Communicator requires a minimum load resistance within the loop of 250 Ohm in order to function properly. For maximum load resistance see Figure 3-15.

The power supply voltage ranges from xx V to xx V.

#### **IS parameters**

Ui=30 V.

li=130 mA.

Pi=1 W.

Ci=0.

Li=0.

## **Reference Manual**

00809-0100-4026, Rev AA November 2003

**Rosemount 5400 Series** 

# Section 4 Operation Safety Messages page 4-1 Display Panel page 4-2 PC Configuration Software Rosemount Radar Master page 4-3 AMS page 4-4 Model 275/375 HART Communicator page 4-9 SAFETY MESSAGES Procedures and instructions in this manual may require special precautions to ensure the safety of the personnel performing the operations. Information that raises potential safety issues is indicated by a warning symbol (♠). Refer to the safety messages listed at the beginning of each section before performing an operation preceded by this symbol.

#### **AWARNING**

Failure to follow these installation guidelines could result in death or serious injury.

- · Make sure only qualified personnel perform the installation.
- Use the equipment only as specified in this manual. Failure to do so may impair the protection provided by the equipment.

#### Explosions could result in death or serious injury.

- Verify that the operating environment of the transmitter is consistent with the appropriate hazardous locations certifications.
- Before connecting a HART<sup>®</sup>-based communicator in an explosive atmosphere, make sure the instruments in the loop are installed in accordance with intrinsically safe or non-incendive field wiring practices.

#### Electrical shock could cause death or serious injury.

• Use extreme caution when making contact with the leads and terminals.

## **AWARNING**

Any substitution of non-recognized parts may jeopardize safety. Repair, e.g. substitution of components etc., may also jeopardize safety and is under no circumstances allowed.

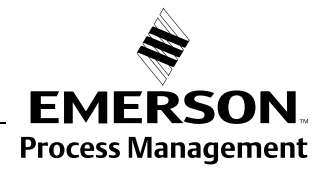

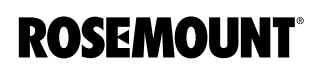

## DISPLAY PANEL

Description of how the Display Panel is used for viewing data.

When the transmitter is started the Display Panel presents information such as antenna type, measurement frequency etc. When the transmitter is up and running the Display Panel presents Level, Signal Amplitude, Volume and other measurement data.

Figure 4-1. Display Panel

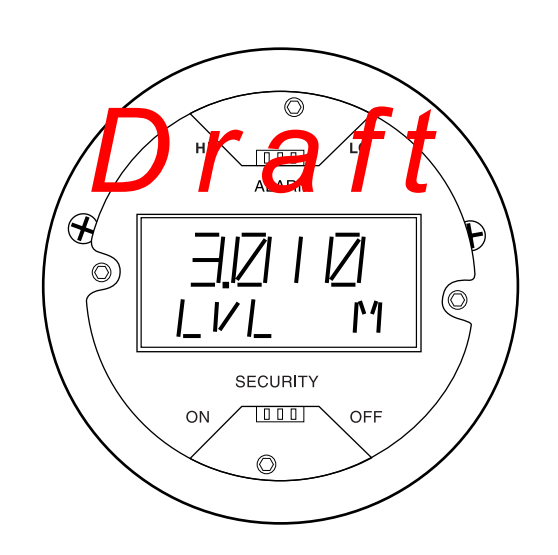
# PC CONFIGURATION SOFTWARE ROSEMOUNT RADAR MASTER

# Installing the RRM software

The Rosemount Radar Master (RRM) is a user-friendly software tool that allows you to configure the 5400 transmitter. You can choose either of the following two methods to configure a 5400 transmitter:

- Start the Wizard for a guided installation if you are un-familiar with the 5400 transmitter.
- Use the Setup function if you are already familiar with the configuration process or if you just want to change the current settings.

To install the Rosemount Radar Master:

- 1. Insert the installation CD into your CD-ROM drive.
- If the installation program is not automatically started, from the windows Start Bar choose Run and type D:\Setup.exe where D is the CD-ROM drive.
- 3. Follow the instructions on the screen.
- 4. For optimum performance set COM Port Buffers to 1.

To start the RRM:

- 1. From the Start menu click *Programs>Saab Rosemount>Rosemount Radar Master.*
- 2. In the RRM Status Bar check that RRM communicates with the transmitter. If communication does not work check that the correct COM port is connected on the computer and that the COM port is properly configured, see "Specifying the COM Port" on page 4-4.

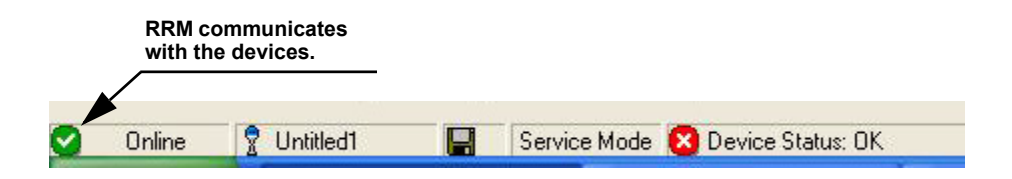

# Specifying the COM Port

If communication is not established open the Communication Preferences window and check that the correct COM Port is selected:

1. Select Communication Preferences from the Windows menu.

| Communication Settings      | ×                |
|-----------------------------|------------------|
| Modbus                      | HART             |
| C Enable HART Communication | Default<br>Basic |
| Port                        | Modem            |
|                             | BS-232 V         |
|                             |                  |
| Advanced                    |                  |
| Baudrate                    | Handshake        |
| 1200 -                      | RTS/CTS -        |
| Stop Bits                   | Response Timeout |
| 1                           | 250 me           |
| Parity                      | Retries          |
| Odd 👻                       | 2                |
| Preambles                   |                  |
| 5                           |                  |
|                             |                  |
| OK Cancel                   | Apply Help       |

- 2. Check which COM port that is connected.
- 3. Choose the COM Port option that matches the COM Port connected to the transmitter.

# To set the COM port buffers

For Windows 2000 the COM port Receive Buffer and Transfer Buffer need to be set to 1. To set the COM port buffers do the following:

- 1. In the MS Windows Control Panel open the System option.
- 2. Choose the Hardware tab and click the Device Manager button.
- 3. Expand the **Ports** node in the tree view.
- 4. Click the right mouse button on the selected COM port and choose **Properties**.
- 5. Select the **Port Settings** tab and click the **Advanced** button.
- 6. Drag the Receive Buffer and Transfer Buffer slides to 1.
- 7. Click the **OK** button.
- 8. Reboot the computer.

00809-0100-4026, Rev AA November 2003

# Rosemount 5400 Series

| System Requirements | Hardware                                                                                                    |
|---------------------|----------------------------------------------------------------------------------------------------|
|                     | Processor: Pentium 200MHz                                                                                                    |
|                     | Memory: 64 MB RAM                                                                                                    |
|                     | COM Port: 1 serial COM port                                                                                                    |
|                     | Graphical Card: Screen resolution of 800 x 600. 256 colors.                                                                                                    |
|                     | Hard drive space: 100 MB                                                                                                    |
|                     | Software                                                                                                    |
|                     | Operating Systems supported:                                                                                                    |
|                     | Windows 98 - service pack 3 and above                                                                                                    |
|                     | Windows NT 4 - service pack 6 and above                                                                                                    |
|                     | Windows 2000                                                                                                    |
|                     |                                                                                                    |
| Help In RRM         | Help is accessed by pressing the F1 key or by selecting the Contents option<br>from the Help menu. If the F1 key is pressed a help text appears with<br>information about the window that is currently open. If a menu option is<br>selected a help text appears with information about that particular menu. |

# Using the Setup Wizard

To install a 5400 transmitter by using the installation Wizard do the following:

Figure 4-2. RRM workspace

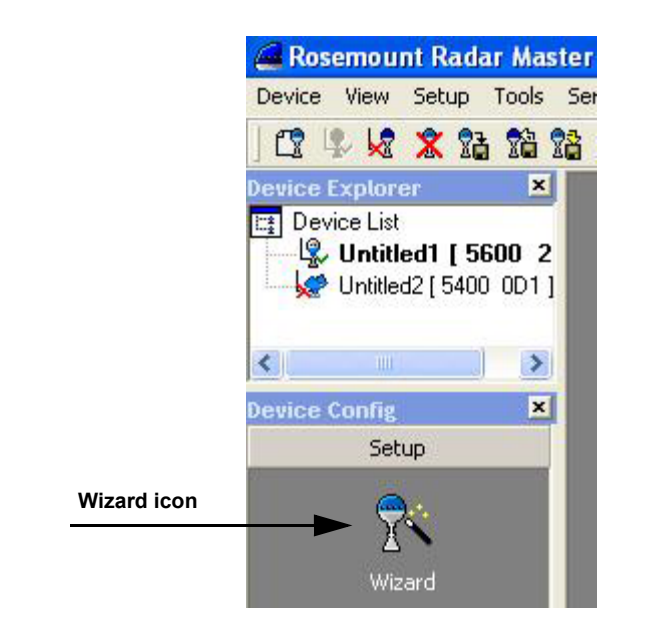

1. Start the RRM software.

option.

2. In the RRM workspace click the Wizard icon (make sure that the Basic section is open), or choose the View>Wizard menu

Figure 4-3. RRM Wizard

**RRM/WIZARDICON.TIF** 

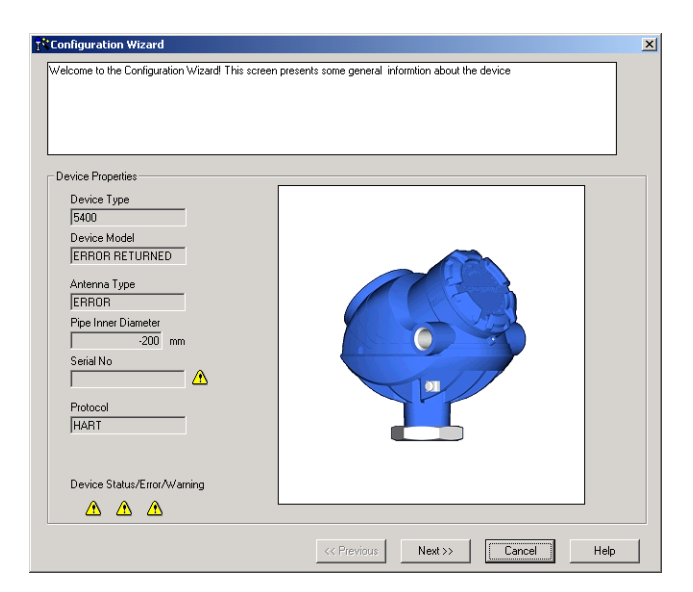

3. Click the **Next** button and follow the instructions. Now you will be guided through a number of dialogs allowing you to configure the transmitter.

**RRM/WIZARD.TIF** 

# Using the Setup Function

To install a 5400 transmitter by using the **Setup** function do the following:

Figure 4-4. RRM workspace

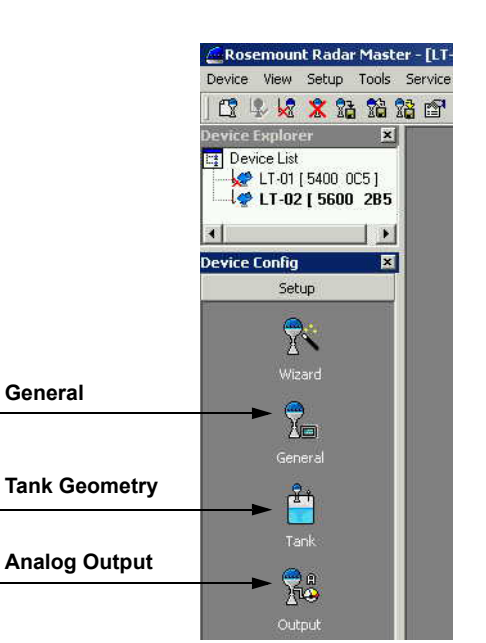

- 1. Start the RRM software.
- 2. In the RRM workspace click the appropriate icon. There are different icons available for configuration of Tank Geometry, Analog Output and general settings such as measurement units.

AMS

Kort introduktion till hur AMS används för att konfigurera 5400.

# MODEL 275/375 HART COMMUNICATOR

The 5400 transmitter can be configured by using a HART 275 Communicator. The menu tree is shown in *Figure 4-6 on page 4-10*.

*Appendix C: HART Communicator* provides brief instructions on the use of the HART Communicator. For information on all the capabilities, refer to the HART Communicator Product Manual.

Figure 4-5. The HART 275 Communicator.

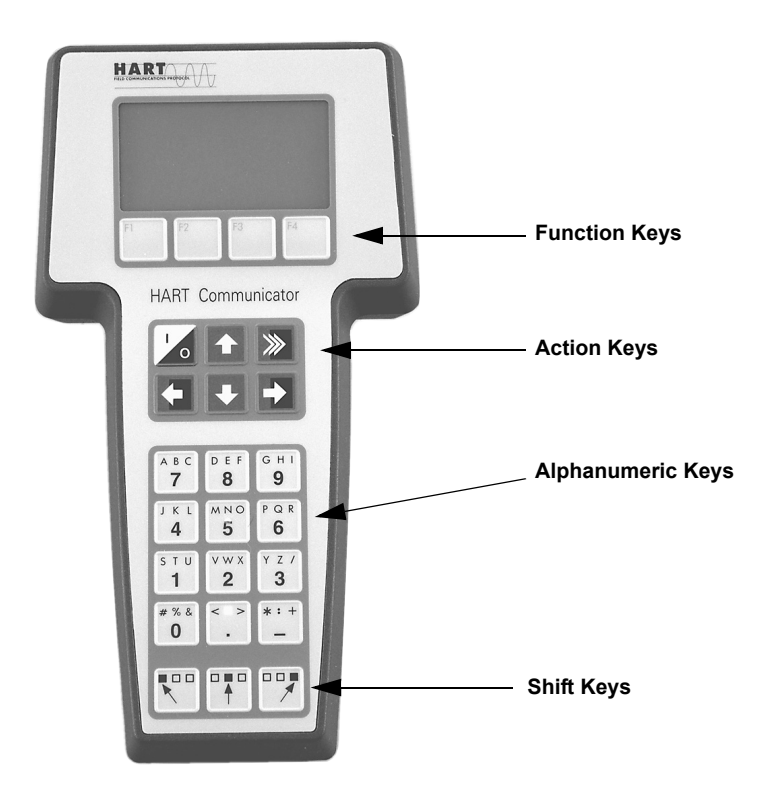

# Figure 4-6. HART Communicator Menu Tree

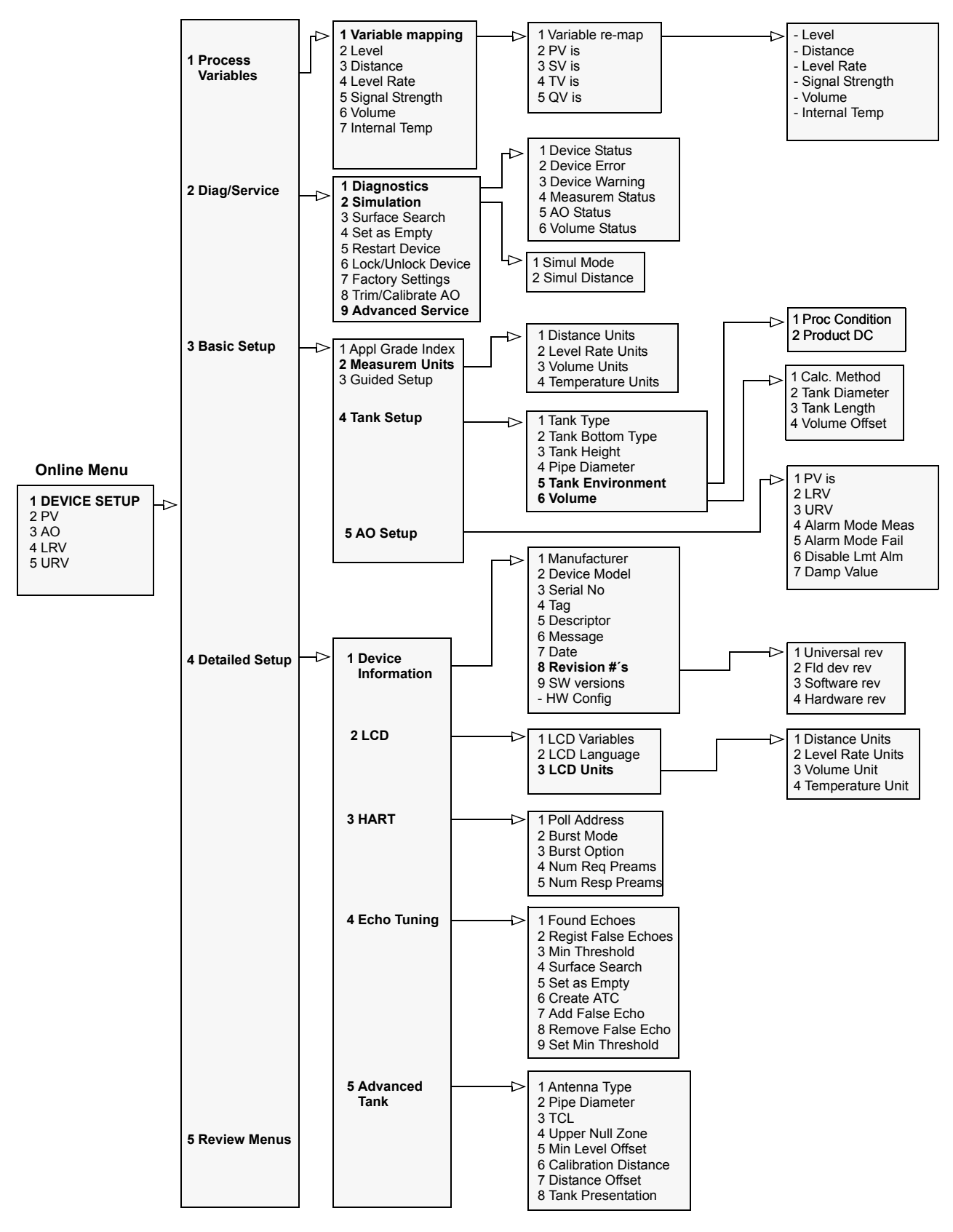

# **Reference Manual**

00809-0100-4026, Rev AA November 2003

Rosemount 5400 Series

# Section 5 Configuration/Start-Up

| Safety messages        | . page 5-1  |
|------------------------|-------------|
| Overview               | . page 5-2  |
| Basic Configuration    | . page 5-3  |
| Tank Geometry          | . page 5-3  |
| Analog Output          | . page 5-6  |
| Echo Tuning            | . page 5-8  |
| Advanced Configuration | . page 5-10 |

# SAFETY MESSAGES

Procedures and instructions in this section may require special precautions to ensure the safety of the personnel performing the operations. Information that raises potential safety issues is indicated by a warning symbol ( $\triangle$ ). Refer to the safety messages listed at the beginning of each section before performing an operation preceded by this symbol.

### 

### Explosions could result in death or serious injury:

Verify that the operating environment of the gauge is consistent with the appropriate hazardous locations certifications.

Before connecting a HART-based communicator in an explosive atmosphere, make sure the instruments in the loop are installed in accordance with intrinsically safe or non-incendive field wiring practices.

Do not remove the gauge cover in explosive atmospheres when the circuit is alive.

# **AWARNING**

Failure to follow safe installation and servicing guidelines could result in death or serious injury:

Make sure only qualified personnel perform the installation.

Use the equipment only as specified in this manual. Failure to do so may impair the protection provided by the equipment.

Do not perform any service other than those contained in this manual unless you are qualified.

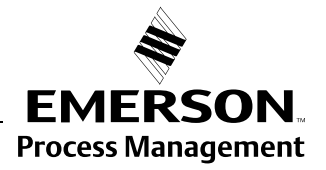

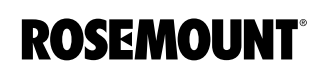

| OVERVIEW               | The Rosemount 5400 transmitter can be pre-configured according to the ordering specifications in the Configuration Data Sheet.                                                                                                    |
|------------------------|----------------------------------------------------------------------------------------------------|
| Basic Configuration    | <ul> <li>The Basic Configuration includes parameters for a standard configuration which is sufficient in most cases. The Basic Configuration comprises the following items:</li> <li>Measurement Units</li> <li>Remote Display Unit</li> <li>Tank Configuration <ul> <li>Tank Geometry</li> <li>Environment/Process conditions</li> <li>Volume</li> </ul> </li> <li>Analog Output</li> </ul> |
| Echo Tuning            | <ul> <li>Echo Tuning is used to handle special situations when there are objects in the tank which cause disturbing echoes. The following tools are available to handle such situations:</li> <li>Amplitude Threshold Curve (ATC)</li> <li>False Echo registration</li> </ul>                                                                                                    |
| Advanced Configuration | For some applications further configuration is needed in addition to the Basic Configuration. This may be due to the properties of the product or the shape of the tank. Disturbing objects and turbulent conditions in the tank may also require that advanced measures are taken.                                                                                                    |

# **BASIC CONFIGURATION**

| Measurement Units | Specify the measurement units to be used for presentation of Distance, Level Rate, Volume and Temperature values.                                                                                                    |
|-------------------|----------------------------------------------------------------------------------------------------|
| Display Unit      | Specify the parameters to be presented on the display panel.                                                                                                    |
| Tank Geometry     | Tank Height                                                                                                    |
|                   | The Tank Height is the distance between the Upper Reference Point and the Lower Reference Point close to or at the bottom of the tank. The transmitter measures the distance to the product surface and subtracts this value from the Reference Gauge Height to determine the level |

Figure 5-1. Tank Geometry

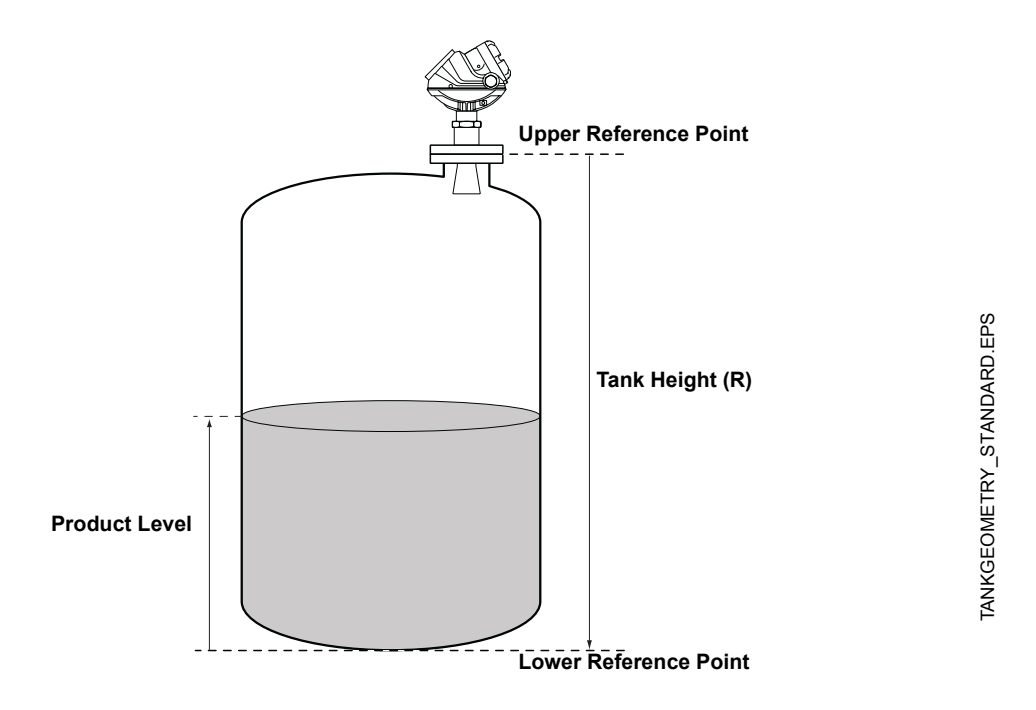

### Tank Type and Tank Bottom Type

By defining *Tank Type* and *Tank Bottom Type* default values for some parameters are set. This optimizes the transmitter for a specific combination of Tank type and Tank Bottom Type. For tank types vertical cylinder and cubical, all tank bottom types are valid. For tank types *Horizontal Cylinder* and *Spherical*, the parameter Tank Bottom Type is not used. Select Tank Bottom Type *Flat Inclined* if the bottom inclination is between 10 and 30 degrees. If the inclination is less than 10 degrees but there are disturbing objects on the tank floor (like heating coils) right beneath the transmitter this selection should also be used.

5600

Spherical

Spherical

| Tank Type           | Tank Bottom Type                |
|---------------------|---------------------------------|
| Vertical Cylinder   | Flat, Dome, Cone, Flat inclined |
| Horizontal Cylinder | Flat, Dome, Cone, Flat inclined |
| Spherical           |                                 |
| Cubical             | Flat, Dome, Cone, Flat inclined |
|                     | C_OIA.EPS                       |

### Table 5-1. Tank Type and Tank Bottom Type

# **Pipe Diameter**

Flat

When the transmitter is mounted in a still pipe the inner diameter of the pipe must be specified. The Pipe Diameter is used to compensate for the lower microwave propagation speed inside the pipe. An incorrect value will give a scale factor error. If locally supplied still-pipes are used, make sure the inner diameter is noted before the pipe is installed.

Cone

Flat inclined

Dome

This option is only available when the transmitter is configured for Antenna Type *Pipe* or *User Defined*.

# **Process Conditions**

Describe the conditions in your tank according to the Tank Environment parameters for Process Conditions listed below. For best performance choose only if applicable and not more than two options.

### **Rapid Level Changes**

Optimize the transmitter for measurement conditions where the level changes quickly due to filling and emptying of the tank. A standard configured transmitter is able to track level changes of up to 4 inch/s (100 mm/s). When the Rapid Level Changes check box is marked, the transmitter can track level changes of up to 8 inch/s (200 mm/s).

### **Turbulent Surface**

This parameter should be used if the tank shows a turbulent surface. The reason for the turbulence might be splash loading, agitators, mixers, or boiling product. Normally the waves in a tank are quite small and cause local rapid level changes. By setting this parameter the performance of the transmitter will be improved when there are small and quickly changing amplitudes and levels.

### Foam

Setting this parameter optimizes the gauge for conditions with weak and varying surface echo amplitudes.

### **Solid Products**

Setting this parameter optimizes the transmitter for solid products, for example concrete or grains, which are not transparent for radar signals. For instance, this parameter can be used when the application is a silo with product buildup.

### **Product Dielectric Range**

The Dielectric Constant is related to the reflectivity of the product. By setting this parameter measurement performance can be optimized. However, the transmitter will still be able to perform well even if the actual Dielectric Constant differs from the configured value.

# Volume

The Volume Calculation is performed by using a predefined tank shape.

To configure the Model 5400 transmitter for volume calculations you have to choose a Volume Calculation method.

For volume calculations you can choose one of the standard tank shapes:

Sphere, Horizontal Cylinder, Vertical Cylinder, Horizontal Bullet or Vertical Bullet.

Enter the following parameters:

- Tank diameter (and the length if it is a horizontal tank).
- Volume Offset: Use this parameter if you do not want zero volume and zero level to match (for example if you want to include volume below the zero level.)

# **Analog Output**

The 5400 series has the ability to handle two analog outputs which can be configured separately.

Figure 5-2. Standard Range Value settings

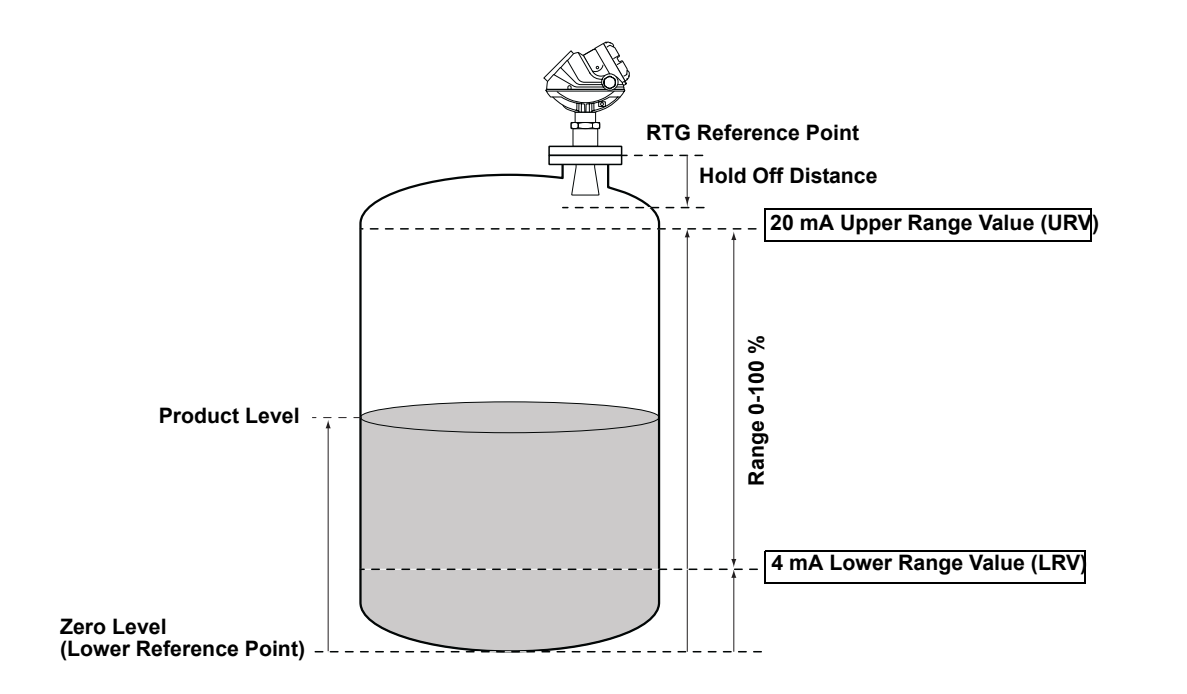

# ANALOGOUT\_SATNDARD.EPS

### **Output Source/Primary Variable**

Select the source to control the analog output.

### **Upper/Lower Range Value**

Enter the range values that correspond to the analog output values 4 and 20 mA. You can specify any values as long as the Upper Range Value is above the Lower Range Value. If the measured value goes beyond the measurement range, the transmitter enters the alarm mode.

The 4 mA Lower Range Value can be set to zero or any level above the Zero Level.

The 20 mA Upper Range Value should not be within the Hold Off Distance. If the 20 mA point is within the Hold Off Distance the full range of the analog output is not used, see "Hold Off Distance" on page 5-11.

### Alarm Mode

Choose the desired Alarm Mode. The Alarm Mode specifies the analog output state when a measurement error occurs or when the measured value is out of range.

High: the output current is set to 22 mA.

Low: the output current is set to 3.8 mA.

Freeze Current: the output current is set to the present value at the time when the error occurs.

Table 5-2. Analog Output: Standard Alarm Values vs. Saturation Values

| Level | 4–20 mA Saturation Values | 4–20 mA Alarm Value |
|-------|---------------------------|---------------------|
| Low   | 3.9 mA                    | 3.75 mA             |
| High  | 20.8 mA                   | 21.75 mA            |

Table 5-3. Analog Output: NAMUR-Compliant Alarm Values vs. Saturation Values

| Level | 4–20 mA Saturation Values | 4–20 mA Alarm Value |
|-------|---------------------------|---------------------|
| Low   | 3.8 mA                    | 3.6 mA              |
| High  | 20.5 mA                   | 22.5 mA             |

FALSE\_ECHOES.EPS

# ECHO TUNING There are different methods available for disturbance echo handling with the Rosemount 5400 Series Transmitter: • False Echo registration • False Echo registration • Customized Noise Threshold Table (Amplitude Threshold Curve (ATC) Registration of False The False Echo function is used to improve the performance of the gauge

The False Echo function is used to improve the performance of the gauge when the surface is close to a horizontal surface of a stationary object in the tank. The object causes an echo when it is above the surface. When the echoes from the surface and the object are close to each other, they might interfere and cause a decrease in performance.

Figure 5-3.

**Echoes** 

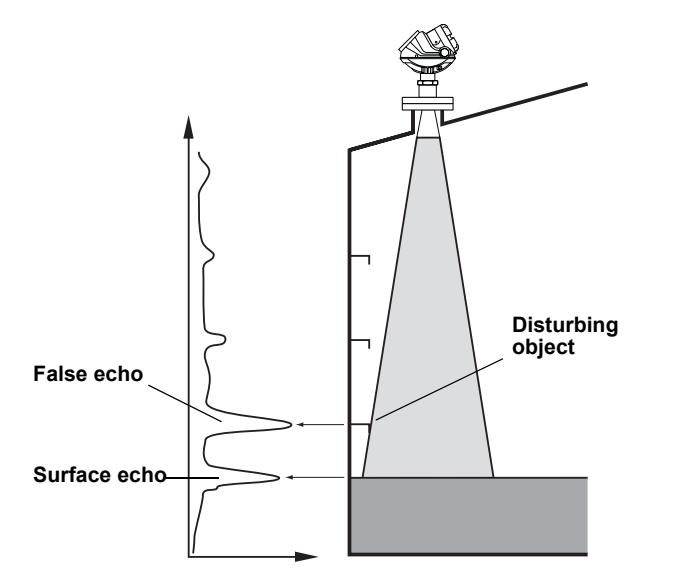

The False Echo function allows you to register disturbing echoes caused by objects in the tank in the memory of the gauge. When the surface is passing by a disturbing object, the gauge can measure with a higher reliability, when the position of the object is registered. This makes it possible to detect a product surface close to a disturbance echo even if the surface echo is weaker than the disturbing echo. See the following recommendations before you register new interfering echoes:

- Make sure that a correct amplitude threshold is set before you register any disturbance echoes.
- Keep the number of registered echoes to a minimum.
- Compare the list of interfering echoes with the tank drawing or by visible inspection of the tank. Note if there are objects like beams, heating coils, agitators etc. which correspond to the found echoes. Only register echoes which can be clearly identified as objects in the tank.
- Make sure that the level is stable before you register a disturbance echo. A fluctuating level may indicate a temporary disturbance which is not due to an interfering object.

- Do not register a disturbance echo if the amplitude is below the general • amplitude threshold.
- Do not register a disturbance echo if the amplitude is significantly smaller than the amplitude of the surface echo when the surface is at the same level as the disturbance. (In some cases weak disturbance echoes can be filtered out by creating a noise threshold table.
- It may be necessary to register new disturbance echoes at a later stage when objects have become visible due to surface movement.

Amplitude Threshold You can filter out weak disturbing echoes by creating a noise threshold table. This technique should only be used in special situations, for example at the bottom of tanks with weak disturbing echoes. In such tanks the transmitter may lock at disturbances close to the bottom when the tank is empty. Setting up a noise threshold in this region will guarantee that the transmitter starts tracking the surface when the tank is filled again. Make sure that the surface echo amplitude in the bottom region is higher than the noise threshold.

> This function can also be used in areas where there occasionally are strong echoes present, i.e. to block the device from tracking "wall bounce echoes", moving cleaning gun, wide mixer blades and product mist from spray nozzles. For those large areas registering a False Echo may not be sufficient.

Furthermore, the ATC-table can be used to remove influence from the tank nozzle or a still pipe inlet at the top of the tank.

Do not create noise thresholds around echoes which are already registered as interfering echoes (see "Registration of False Echoes" on page 5-8).

The ATC function is available in the Rosemount Radar Master software.

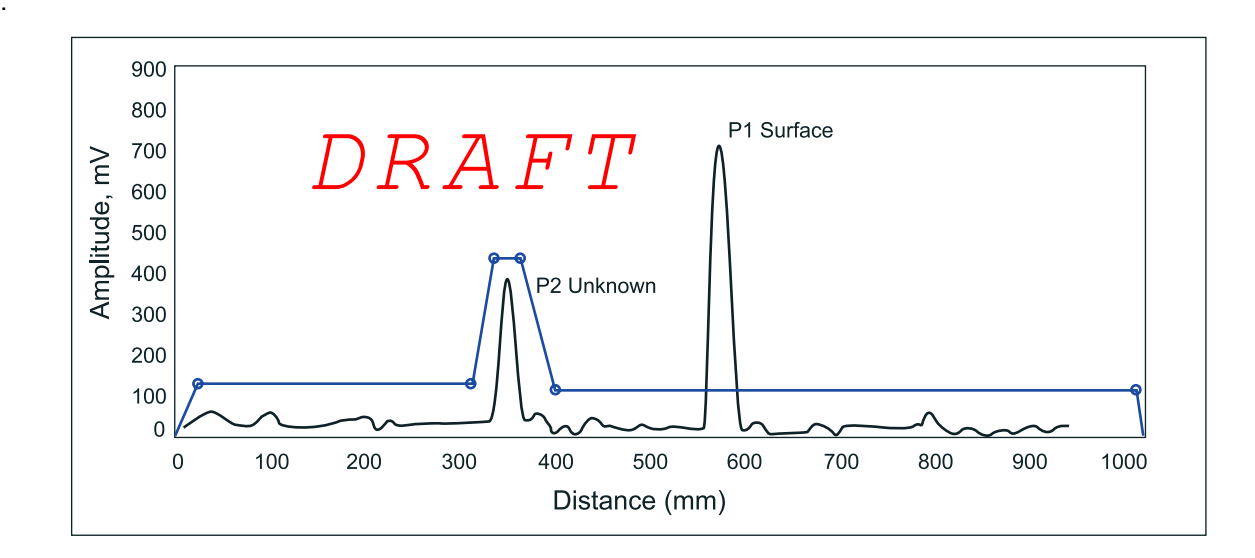

# Figure 5-4.

Curve

SPECTRUM ATC.EPS

# ADVANCED CONFIGURATION

The advanced transmitter configuration includes settings which can be used to fine tune the transmitter when standard settings are not sufficient for optimum performance.

# Advanced Tank Geometry

Figure 5-5. Advanced Tank Geometry

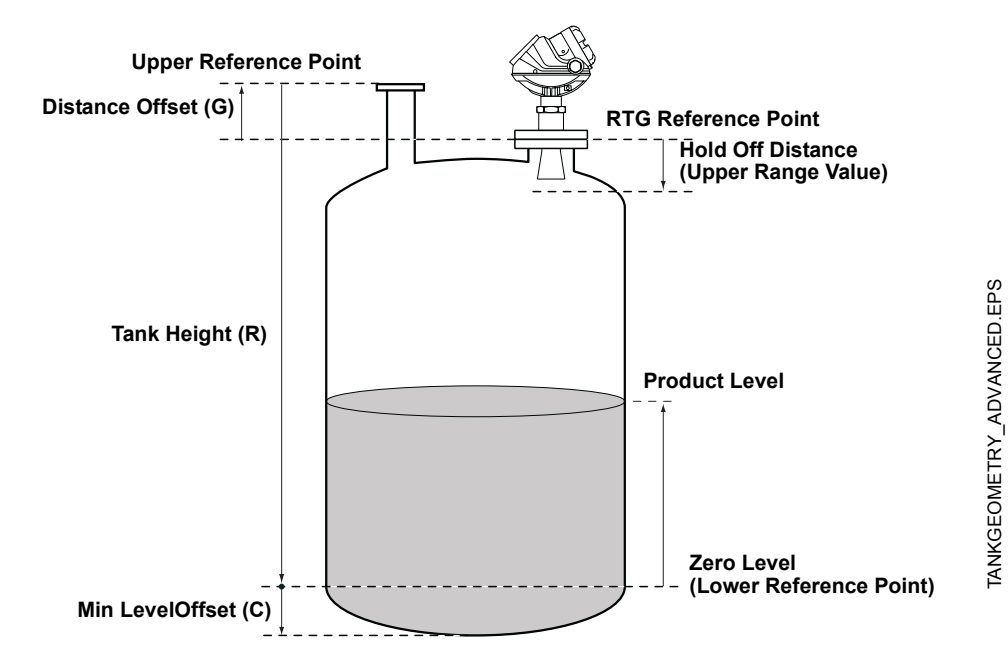

# Distance Offset (G)

The Distance Offset is used when the measured level by the gauge should correspond with the level value obtained by hand-dipping.

The Distance Offset (G) is defined as the distance between the upper reference point and the flange (the flange is referred to as the Transmitter's Reference Point). You can use the Distance Offset to specify your own reference point at the top of the tank. Set the Distance Offset to zero if you want the flange as upper reference point. The Distance Offset is defined as positive if you use an upper reference point above the Transmitter's Reference Point.

# Minimum Level Offset (C)

The Minimum Level Offset (C) defines a lower null zone which extends the measurement range beyond the Zero Level Reference Point down to the tank bottom. The Minimum Level Offset is defined as the distance between the Zero Level (Tank Level Reference Point) and the minimum accepted level at the tank bottom. Set the Minimum Level Offset to zero if you use the tank bottom as Zero Level Reference Point. This case corresponds to the standard Tank Geometry configuration.

Note that the Tank Height must be measured down to the Zero Level Reference Point regardless if the Zero Level Reference Point is located at the tank bottom or at an elevated point as the datum plate.

If the zero level is not defined as the tank bottom and instead is an elevated point as the datum plate, you need to define the Minimum Level Offset.

Note: The Minimum Level Offset can not be negative.

### **Hold Off Distance**

This parameter should only be changed if there are measurement problems in the upper part of the tank. Such problems may occur if there are disturbing objects close to the probe. By increasing the Hold Off Distance the measuring range is reduced.

### **Calibration Distance**

The Calibration Distance is by default set to zero. It is used to adjust the transmitter so that measured levels match hand dipped product levels. Normally a minor adjustment is necessary. There may for example be a deviation between the actual tank height and the value stored in the transmitter database.

# Advanced Analog Output Settings

Figure 5-6. Advanced Range Value settings

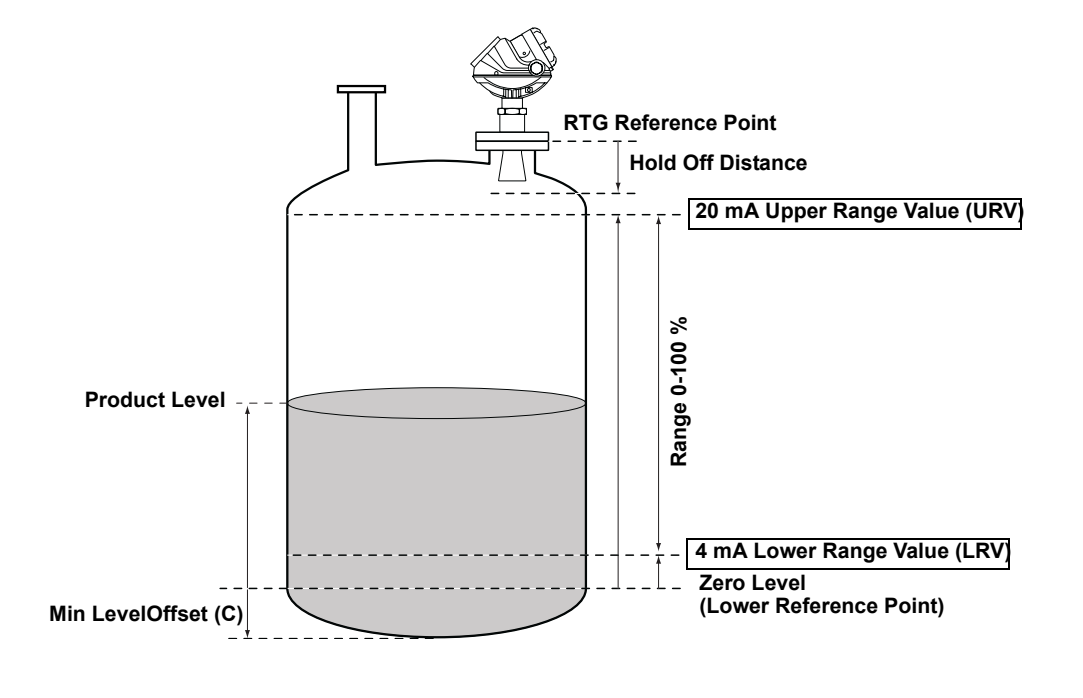

| Antenna Type           | The transmitter is designed to optimize measurement performance for each available antenna type.                                                                                                    |
|------------------------|----------------------------------------------------------------------------------------------------|
|                        | This parameter is pre-configured at factory but may need to be set if a non-standard antenna is used.                                                                                                    |
| Tank Connection Length | The Tank Connection Length (TCL) parameter is adjusted for each antenna type in order to optimize measurement performance. TCL is set automatically for standard antennas. For non-standard antennas (antenna type User Defined) the TCL value needs to be manually adjusted.                                                                                                    |
| Empty Tank Handling    | The Empty Tank Handling functions handle situations when the surface echo is close to the tank bottom:                                                                                                    |
|                        | Tracking weak product echoes                                                                                                    |
|                        | How to handle lost echoes                                                                                                    |
|                        | If the surface echo is lost the function makes the transmitter present a zero-level measurement, and an alarm is activated unless this alarm has been blocked.                                                                                                    |
|                        | Bottom Echo Visible                                                                                                    |
|                        | This parameter is automatically set depending on tank type and tank bottom type. By setting this parameter the bottom echo will be treated as a disturbance echo to facilitate tracking of weak surface echoes close to the tank bottom. If this parameter is not set searching for a lost surface echo is restricted to a region close to the tank bottom. Only set this parameter if the bottom echo is visible. |
|                        | Check if the gauge detects the tank bottom when the tank is empty before marking the checkbox.                                                                                                    |
|                        | Empty Tank Detection Area                                                                                                    |
|                        | This function is activated by default if you have selected one of the following<br>Tank Bottom Types: Cone, Dome, Flat Inclined, or Unknown. This function<br>also requires that the Bottom Echo Visible checkbox is not marked. If it is<br>marked the function is disabled.                                                                                                    |
|                        | The transmitter will search for the surface echo within the Empty Tank<br>Detection Area. The Empty Tank Detection Area is calculated as a percentage<br>of Tank Height (R) + Minimum Level Offset (C) - Distance Offset (G). It has a<br>lower limit of 400 mm and a higher limit of 1000 mm. Used Empty Tank<br>Detection                                                                                        |
|                        | Area is shown in Advanced Setup and can be adjusted manually if required.                                                                                                    |
|                        | Since the transmitter will search for the surface echo in the Empty Tank<br>Detection Area, it is important that there are no disturbances in this area. If<br>there are disturbances it may need to be filtered out.                                                                                                    |
|                        | Tank Bottom Projection                                                                                                    |
|                        | This function handles situations close to the tank bottom and may enhance<br>measurement performance in the tank bottom region. In this region the signal<br>from the actual tank bottom may in some cases be significantly stronger than<br>the measurement signal from the product surface.                                                                                                    |

### Extra Echo

Extra Echo Detection is used for tanks with domed or conical bottom types and when no strong echo from the tank bottom exists when the tank is empty. When the tank is empty an echo beneath the actual tank bottom can sometimes be seen.

### Level Alarm is not set when Tank is Empty

If the echo from the product is lost in an area close to the tank bottom (Empty Tank Detection Area), the device will enter empty tank state and an alarm is triggered. (If the device is still able to measure the level, no alarm will be triggered even if the level is close to the tank bottom.) Two types of alarms are triggered:

- Invalid Level is set which can be seen in the Diagnostics window (see Diagnostics)
- The Analog Out for level will go into Alarm Mode (see Output Analog Out 1 or Output Analog Out 2).

### Full Tank Handling Level Alarm is Not Set when Tank is Full

If the surface echo is lost close to the top of the tank, the level value will normally be displayed as "invalid". Set this parameter to suppress the "invalid" display.

### NOTE

By setting this parameter the analog output will not enter alarm mode for invalid levels close to the antenna.

### **Full Tank Detection Area**

This parameter defines a range where it is accepted to loose the echo from the product. If the echo is lost in this range the tank is considered full (the device enters Full Tank State) and the device will present max level indication.

When the tank is full the device looks in 2 x Full Tank Detection Area for the product surface. When a new echo is found in this range it is considered to be the product surface.

### Level above Hold Off Distance Possible

Enable the checkbox if the level may rise above the Hold Off Distance (UNZ) and you want to consider the tank as full in that case. Normally the device will always be able to track the surface and the product level will never rise that high. If the checkbox is not enabled and the surface is lost at the top of the tank the device searches for a surface echo within the whole tank.

| Double Bounce         | Some radar waves are reflected against the tank roof and back to the surface<br>before they are detected by the transmitter. Normally, these signals have a<br>low amplitude and are therefore neglected by the transmitter. For spherical<br>and horizontal cylinder tanks, in some case the amplitude may be strong<br>enough to lead the transmitter to interpret the double bounce as the surface<br>echo. By setting the <i>Double Bounce Possible</i> parameter this type of<br>measurement situation may be improved. This function should only be used if<br>the problem of double bounces can not be solved by changing the mechanical<br>installation. |
|-----------------------|----------------------------------------------------------------------------------------------------|
| Surface Echo Tracking | Slow Search                                                                                                    |
|                       | This variable controls how to search for the surface if a surface echo is lost.<br>With this parameter set the transmitter starts searching for the surface at the<br>last known position, and gradually increases the width of the search region<br>until the surface is found. If this variable is not set the transmitter searches<br>through the whole tank. This parameter may typically be used for tanks with<br>turbulent conditions.                                                                                                    |
|                       | Slow Search Speed                                                                                                    |
|                       | If the surface echo is lost, the transmitter starts to search around the last<br>known level to find the surface echo again. This parameter indicates how fast<br>it should expand the search window.                                                                                                    |
|                       | Double Surface                                                                                                    |
|                       | Indicates that there are two liquids or foam in the tank resulting in two reflecting surfaces. The upper liquid or foam layer must be partly transparent to the radar signal.                                                                                                    |
|                       | If this function is activated, you can specify which surface to select by using the Select Lower Surface parameter.                                                                                                    |
|                       | Upper Product Dielectric Constant                                                                                                    |
|                       | This is the dielectric constant for the upper product if there is a Double<br>Surface situation. A more precise value results in better accuracy for the<br>lower surface level.                                                                                                    |
|                       | Select Lower Surface                                                                                                    |
|                       | This function should only be used if Double Surface is set. If Select Lower<br>Surface is set the lower surface will be presented as the product surface. If<br>not set the upper surface is tracked.                                                                                                    |
|                       | Echo Timeout                                                                                                    |
|                       | Use Echo Timeout to define the time in seconds before the transmitter will start to search for a surface echo after it has been lost. After an echo has been lost, the transmitter will not start searching or set Invalid Level until this time has elapsed.                                                                                                    |
|                       |                                                                                                    |

### **Close Distance Window**

This parameter defines a window centered at the current surface position in which new surface echo candidates can be selected. The size of the window is ±CloseDist. Echoes outside this window will not be considered as surface echoes. The transmitter will without delay jump to the strongest echo inside this window. If there are rapid level changes in the tank, the value of the Close Distance Window could be increased to prevent the transmitter from missing level changes. On the other hand, a too large value might cause the transmitter to select an invalid echo as the surface echo.

### Filter Settings Damping Value

The Damping Value defines the level value filtering rate. A low value will give the new level value by adding a small portion (for instance 1%) of the level change to the previous level value. A Damping Value setting typically takes the latest measurement and presents it as the new level. This implies that a low factor setting makes the level value steady but the gauge reacts slowly to level changes in the tank. A high factor setting makes the gauge react quickly to level changes but the level value can be somewhat jumpy.

### **Activate Jump Filter**

If the surface echo is lost and a new surface echo is found, the Jump Filter tells the transmitter to wait for some time before it jumps to the new echo. During that time the new echo has to be a valid echo. The Jump Filter does not use the Distance Filter Factor and can be used in parallel to the Least Square Filter or the Adaptive Filter. The Jump Filter is typically used for applications with turbulent surface and makes the echo tracking work smoother as the level passes the agitator.

# **Reference Manual**

00809-0100-4026, Rev AA November 2003

Rosemount 5400 Series

# Section 6 Service and Troubleshooting Safety Messages page 6-1 Service page 6-2

| Troubleshooting | <br>. page 6-7 |
|-----------------|----------------|
|                 |                |

# SAFETY MESSAGES

Procedures and instructions in this manual may require special precautions to ensure the safety of the personnel performing the operations. Information that raises potential safety issues is indicated by a warning symbol ( $\triangle$ ). Refer to the saftey messages listed at the beginning of each section before performing an operation preceded by this symbol.

# **AWARNING**

Failure to follow these installation guidelines could result in death or serious injury.

- Make sure only qualified personnel perform the installation.
- Use the equipment only as specified in this manual. Failure to do so may impair the protection provided by the equipment.

### Explosions could result in death or serious injury.

- Verify that the operating environment of the transmitter is consistent with the appropriate hazardous locations certifications.
- Before connecting a HART<sup>®</sup>-based communicator in an explosive atmosphere, make sure the instruments in the loop are installed in accordance with intrinsically safe or non-incendive field wiring practices.
- Any substitution of non-recognized parts may jeopardize safety. Repair, e.g. substitution of components etc., may also jeopardize safety and is under no circumstances allowed.
- · Substitution of components may impair Intrinsic Safety.
- To prevent ignition of flammable or combustible atmospheres, disconnect power before servicing.

### Electrical shock could cause death or serious injury.

- · Use extreme caution when making contact with the leads and terminals.
- To prevent ignition of flammable or combustible atmospheres, disconnect power before servicing. (Krav från FM?)
- Do not reset circuit breaker unless power has been removed from the equipment or the area is known to be non-hazardous. (*Nonincendive* ?)

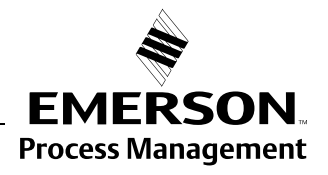

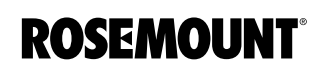

| SERVICE                                 | The functions mentioned in this section are all available in the <i>Rosemount Radar Master</i> (RRM) configuration program.                                                                                                    |
|-----------------------------------------|----------------------------------------------------------------------------------------------------|
| Analog Output<br>Calibration            |                                                                                                    |
| Viewing Input and<br>Holding Registers  | Measured data is continuously stored in the Input registers. By viewing the contents of the Input registers you can check that the device works properly.                                                                                                    |
|                                         | The Holding registers store various transmitter parameters used to control the measurement performance.                                                                                                    |
|                                         | By using the RRM program most Holding registers can be edited by simply<br>typing a new value in the appropriate Value input field. Some holding registers<br>can be edited in a separate window. In this case you can choose from a list of<br>options or you can change separate data bits. |
| Logging Measurement<br>Data             | By using the Log Device Registers function in the RRM software you can log<br>Input and Holding registers. It is possible to choose from different pre-defined<br>sets of registers. This function is useful for veryfying that the transmitter works<br>properly.                            |
| Saving the Transmitter<br>Configuration | Use this RRM option to save the configuration parameters to the configuration file associated with the device.                                                                                                    |
|                                         | If a similar device needs to be installed, parameters in the saved file can be uploaded directly to the new device.                                                                                                    |

00809-0100-4026, Rev AA November 2003

# Rosemount 5400 Series

# Diagnostics

By using the RRM software the following information about the device can be retrieved:

- device status
- device errors
- device warnings
- measurement status
- volume status
- analog output status

Figure 6-1. The Diagnostics window in Rosemount Radar Master.

| 📍 Diagnostics - [LT-01]                                                                                                    |                                                                                                    |                                                                                                    |
|----------------------------------------------------------------------------------------------------|----------------------------------------------------------------------------------------------------|----------------------------------------------------------------------------------------------------|
| Diagnostics     Device Status     Device Errors     Device Warnings     Measurement Status     Volume Status     Volume Status     Analog Out 1 Status | Diagnostics Summary:<br>Device Status:<br>Device Error:<br>Device Warning:<br>Measuing Status:<br>Calculation Status:<br>AOut 1 Status:<br>Click corresponding ico | 2 indication(s)<br>0 error(s)<br>1 warning(s)<br>5 indication(s)<br>0 indication(s)<br>1 indication(s)<br>n for detailed information |
|                                                                                                    |                                                                                                    | Close Help                                                                                                    |

# Using the Spectrum Analyzer

The Spectrum Analyzer in *Rosemount Radar Master* (RRM) lets you view the measurement signal amplitude along the tank. Each radar echo is displayed as a peak in the signal plot. This is a useful tool for obtaining a view of the tank conditions. The Spectrum Analyzer also lets you register disturbing echoes and create an Amplitude Threshold Curve (see Section 5: Echo Tuning for further information).

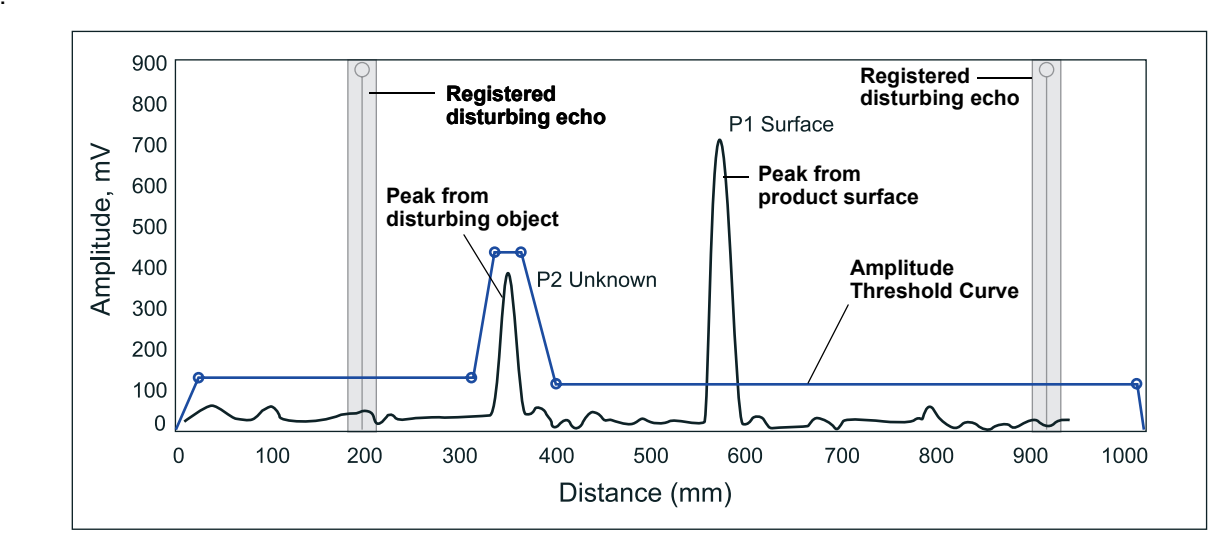

Figure 6-2.

To be continued...

SPECTRUM.EPS

# **Configuration Report**

This function in *Rosemount Radar Master* (RRM) shows what configuration changes have been done to the transmitter compared to the default configuration. The report compares a specified backup file with the current transmitter configuration.

Information on antenna type, software versions, software and hardware configuration, operation time, error status and unit code is presented.

Figure 6-3. The Configuration Report window in Rosemount Radar Master.

| Parameter          | Value      | Unit |
|--------------------|------------|------|
| Device Information |            |      |
| Protocol           | HART       |      |
| Address            | 0          |      |
| Device Tag         | LT-01      |      |
| DeviceType         | 5400       |      |
| Version            | 0D5        |      |
| Unit ID            | 1          |      |
| Factory Setup      |            |      |
| Software Rev       | 4457729    |      |
| Free Prop DAC 0    | 190        |      |
| Date               | 1901-01-01 |      |
| Message            |            |      |
| Tag Descriptor     |            |      |
| Tag                |            |      |
| Sweep Setup        |            |      |
| Delta Frequency    | 8          | Hz   |
| Tank Setup         |            |      |
| Tank Height (R)    | 5000       | mm   |
| <u> // </u>        |            |      |

# **Surface Search**

# **Reset to Factory Settings**

Figure 6-4. The Reset to Factory Settings window in RRM.

The *Surface Search* command triggers a search for the product surface. Use this function if, for example, the measured level has stuck on a disturbing object in the tank.

Resets all or a specific part of the holding registers to factory settings.

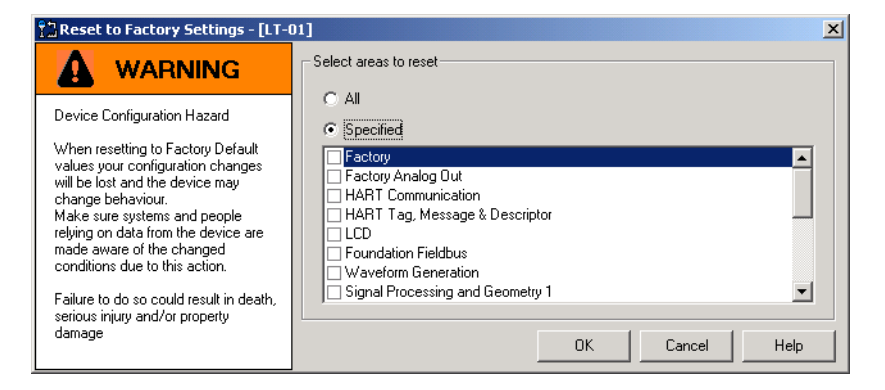

Using the Simulation Mode

This function can be used to simulate measurements and alarms.

Figure 6-5. The Reset to Factory Settings window in RRM.

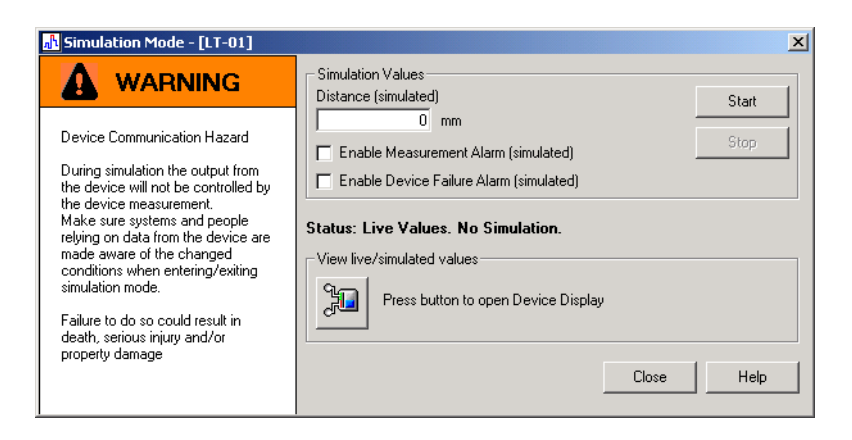

**Enable Software Options** 

(Change Start Code)

To be continued...

**Enter Service Mode** 

In *Rosemount Radar Master* (RRM) some useful service functions are available for the 5400 Series transmitter. By setting RRM into the Service Mode all the Service menu options in RRM are enabled. The default password for enabling the Service Mode is "admin". The password can be changed by selecting the *Change Password* option from the Service menu.

# TROUBLESHOOTING

# Troubleshooting

If there is a malfunction despite the absence of diagnostic messages, see Table 6-1 for information on possible causes.

# Table 6-1. Troubleshooting

chart

| Symptom                                                            | Possible cause                                                                                                    | Action                                                                                                    |
|--------------------------------------------------------------------|----------------------------------------------------------------------------------------------------|----------------------------------------------------------------------------------------------------|
| No level reading                                                   | •                                                                                                    | <ul> <li>Check the power supply.</li> <li>Check the cables for serial data communication.</li> </ul>                                                                                                    |
| No HART communication.                                             | <ul> <li>COM Port configuration does not match<br/>the connected COM Port.</li> <li>Cables may be disconnected.</li> <li>Wrong HART adderss is used.</li> <li>Hardwafe failure.</li> </ul> | <ul> <li>Check that correct COM Port is<br/>selected in the HART server (see<br/>"Specifying the COM Port" on<br/>page 4-4).</li> <li>Check wiring diagram.</li> <li>Verify that the 250 Ohm resistor is in<br/>the loop.</li> <li>Check cables.</li> <li>Make sure that correct HART short<br/>address is used. Try address=0.</li> <li>Check Analog Output current value to<br/>verify that transmitter hardware works.</li> </ul> |
| Analog Out is set in Alarm.                                        |                                                                                                    | Use the command "Read Gauge Status" in order to check active errors.                                                                                                    |
| P2 is detected but Level is incorrectly reported as Full or Empty. |                                                                                                    | <ul> <li>Use the command "Read Gauge Status"<br/>and check if the warning "Probe</li> <li>Immersed" is active. If this is the case<br/>check that:</li> <li>the transmitter is configured with<br/>correct probe type,</li> <li>the reference pulse (P1) is below<br/>amplitude threshold T4. If not, adjust<br/>T4 to an appropriate value.</li> </ul>                                                                              |
| Incorrect level reading.                                           | <ul> <li>Configuration error.</li> <li>Disturbing objects in the tank.</li> </ul>                                                                                                    | <ul> <li>Check the Reference Gauge Height<br/>parameter.</li> <li>Check status information and<br/>diagnostic information.</li> <li>Check that the transmitter has not<br/>locked on an interfering object.</li> </ul>                                                                                                    |
| Integral display does not work.                                    |                                                                                                    | <ul><li>Check the display configuration.</li><li>Check loop power.</li><li>Check Display connection.</li></ul>                                                                                                    |

# Errors.

Table 6-2 is a list of diagnostic messages that may be displayed on the Integral Display, on the Model 275 HART Communicator, in AMS or by the Rosemount Radar Master (RRM) software. Errors normally result in Analog Output alarm.

Errors are indicated in RRM by ...

To see the error message do one of the following...

To be continued...

### Table 6-2. Error messages.

| Message                                               | Description                                                                                                    | Action                                                                                                    |
|-------------------------------------------------------|----------------------------------------------------------------------------------------------------|----------------------------------------------------------------------------------------------------|
| Invalid configuration.                                | At least one configuration parameter<br>is outside allowed range.<br>NOTE: the default values are used<br>until the problem is solved.                                                                          | <ul> <li>Load default database and restart<br/>the transmitter.</li> <li>Contact Saab Rosemount service<br/>department if the problem persists.</li> </ul> |
| RAM failure was<br>detected during<br>startup test.   | The transmitter performs an immediate reset.                                                                                                    | Contact Rosemount service department.                                                                                                    |
| FPROM failure was<br>detected during<br>startup test. | The transmitter performs an immediate reset.                                                                                                    | Contact Rosemount service<br>department.                                                                                                    |
| Waveform acquisition failure.                         | This error is probably caused by<br>hardware failure.                                                                                                    | Contact Rosemount service department.                                                                                                    |
| EEPROM factory checksum.                              | Checksum error in the factory<br>configuration parameters. Can be<br>caused by power failure during<br>configuration or by hardware error.<br>NOTE: the default values are used<br>until the problem is solved. | Contact Rosemount service department.                                                                                                    |
| EEprom user<br>checksum error.                        | Caused by error in the User<br>Configuration parameters. Can be<br>caused by power failure during<br>configuration or by hardware error.<br>NOTE: the default values are used<br>until the problem is solved    | <ul> <li>Load default database and restart<br/>the transmitter.</li> <li>Contact Saab Rosemount service<br/>department if the problem persists.</li> </ul> |
| Software error.                                       |                                                                                                    | Contact Rosemount service department.                                                                                                    |

# Warnings.

Table 6-3 is a list of diagnostic messages that may be displayed on the Integral Display, on the Model 275 HART Communicator or by the Rosemount Radar Master (RRM) software. Warnings are less serious than errors and in most cases do not result in Analog Output alarms.

Warnings are indicated by...

To see the warning message do one of the following...

### Table 6-3. Warning messages.

| Message                            | Description                                                                                                    | Action                                                                                                    |
|------------------------------------|----------------------------------------------------------------------------------------------------|----------------------------------------------------------------------------------------------------|
| No level pulse is found.           | <ul> <li>Possible cause:</li> <li>Wrong threshold level T2.</li> <li>Liquid level in Dead Zone or<br/>below probe end.</li> </ul> | <ul> <li>View the waveform plot and<br/>check amplitude threshold T2.</li> </ul>                                                                                                    |
| Internal temperature out of range. | -40 °C <internal td="" temperature<85="" °c.<=""><td>Contact Rosemount service department.</td></internal>                        | Contact Rosemount service department.                                                                                                    |
| Volume computation warning.        | <ul> <li>Volume configuration error.</li> <li>Strapping table error.</li> </ul>                                                   | <ul> <li>Check that correct tank type is selected for volume configuration.</li> <li>Check that tank dimensions for volume are correct.</li> <li>If strapping table is used, check the level vs. volume points.</li> </ul> |

# Application Errors.

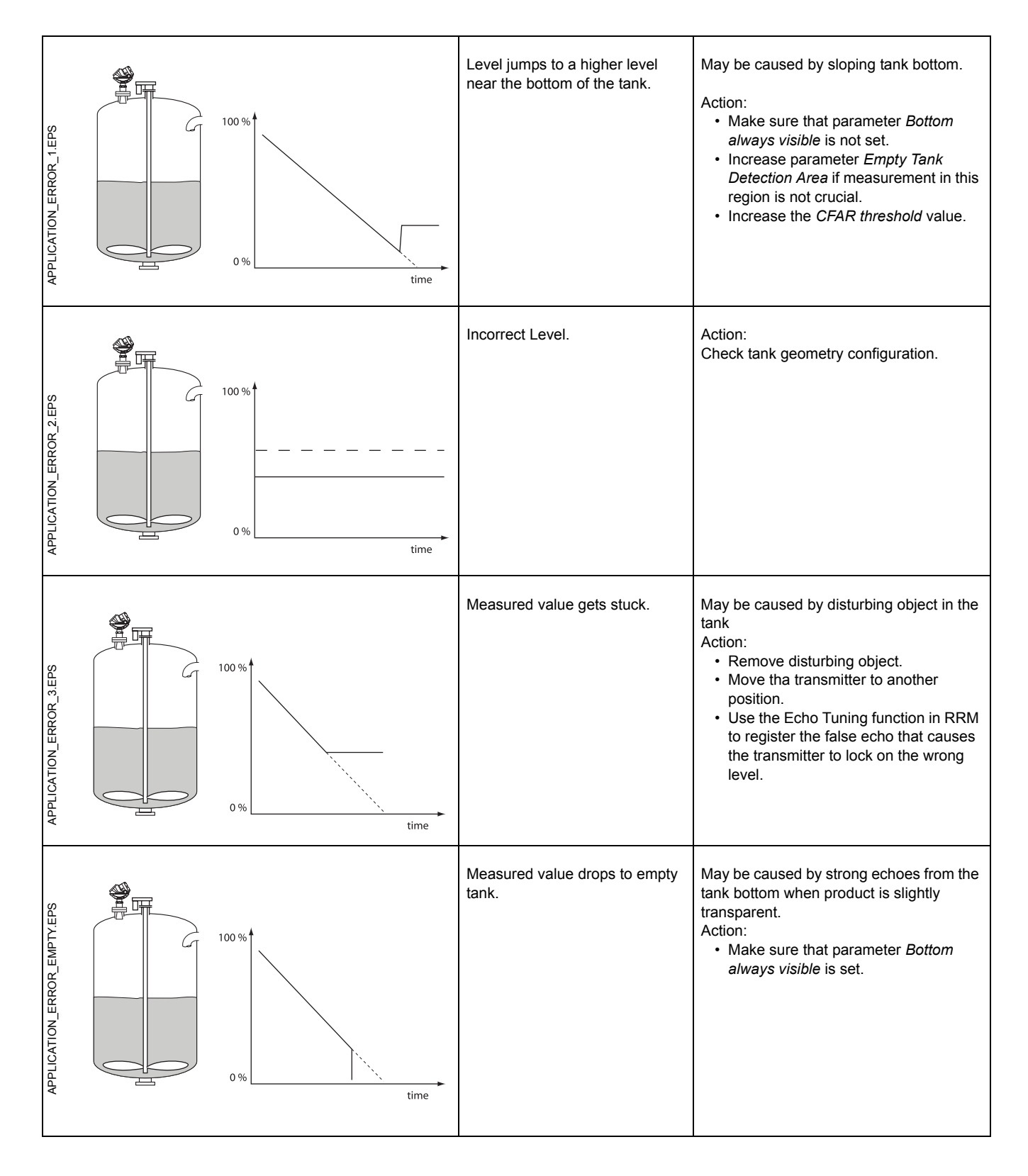

Reference Manual 00809-0100-4026, Rev AA November 2003

| APPLICATION_ERROR_JUMPLOW.EPS      | 100 % | Measured level jumps to a lower value.                 | <ul> <li>May be caused by:</li> <li>Radar echo bouncing off from the surface to the tank roof and back to the surface.</li> <li>Product with very high reflectivity that causing very strong echoes.</li> <li>Two products layered in the tank.</li> </ul> Action: <ul> <li>Move the transmitter away from the center of the tank roof.</li> <li>Enable the <i>Double Bounce</i> function.</li> <li>Enable the <i>Double Surface</i> function</li> </ul> |
|------------------------------------|-------|--------------------------------------------------------|----------------------------------------------------------------------------------------------------|
| APPLICATION_ERROR_AROUNDSTABLE.EPS | 100 % | Measured level oscillates around a steady value.       | <ul> <li>May be caused by:</li> <li>Foam on the product surface.</li> <li>Turbulent product surface.</li> </ul> Action: <ul> <li>Enable the Tank Environment <i>Foam</i> parameter.</li> <li>Enable the Tank Environment <i>Turbulent Surface</i> parameter.</li> </ul>                                                                                                    |
| APPLICATION_ERROR_TOP.EPS          | 100 % | Measured level gets stuck near<br>the top of the tank. | <ul> <li>May be caused by:</li> <li>Antenna tip ends inside the tank nozzle.</li> <li>Disturbing objects near the antenna.</li> <li>Action: <ul> <li>Cut the nozzle.</li> <li>Increase the <i>Hold Off</i> distance.</li> </ul> </li> </ul>                                                                                                    |
## **Reference Manual**

00809-0100-4026, Rev AA November 2003

### Preliminary copy

Rosemount 5400 Series

# Appendix A Reference Data

| Specificationspa       | ge A-1 |
|------------------------|--------|
| Dimensional drawingspa | ge A-3 |
| Ordering Informationpa | ge A-4 |
| Spare Partspa          | ge A-8 |

### **SPECIFICATIONS**

| General                    |                                                                                                    |
|----------------------------|----------------------------------------------------------------------------------------------------|
| Product                    | Rosemount 5400 Series Radar Level Transmitter.                                                                                                    |
| Measurement Principle      | Pulsed, free propagating radar.<br>5401: ~6 GHz<br>5402: ~26 GHz                                                                                                    |
| Reference Conditions       | Free space reflection from flat metal plate, ambient temperature and pressure, minimum damping                                                                                                    |
| Microwave Output Power     | TBD                                                                                                    |
| Beam Angle                 | 5401: 2, 3, 4, 6, 8 in. cone<br>5401: 6, 8 in. disc<br>5402: 2, 3, 4 in. cone<br>5402: 2, 3, 4 in. disc                                                                                                    |
| Measuring Performance      |                                                                                                    |
| Instrument Accuracy        | ± 0.1 in. (± 3 mm)                                                                                                    |
| Resolution                 | 0.04 in. (1 mm)                                                                                                    |
| Repeatability              | ± 0.04 in. (± 1 mm) at 5 m distance.                                                                                                    |
| Ambient Temperature Effect | $\pm$ 0.005 % of measured distance per 50°F (10°C)                                                                                                    |
| Update Interval            | 1 per second.                                                                                                    |
| Measuring Range            | 0-98.4 ft (0-30 m) from antenna tip, measured from mounting flange face???Kan man ange ett nedre samt ett övre värde för samtliga antenner (då får man med övre dödzon, eller vad vi väljer att kalla denna parameter för, per automatik). See Measuring range for details. Near zone accuracy?. Olika 5401/5402/cone/disc/storlekar. Hur presentera? |
|                            | Accuracy, inches (mm)                                                                                                    |
|                            | in. (10/30 mm)<br>in. (mm)<br>ft (0.5 m)<br>ft (20 m)<br>Distance, ft (m)                                                                                                    |
| Level Rate                 | 10 mm/s as default, adjustable to 200 mm/s.                                                                                                    |
| MTBF                       | > 80 years @ 77°F (25°C).                                                                                                    |
| Display / Configuration    |                                                                                                    |
| Integral Display           | The 6-digit local intregal display can toggle between all process variables (level, distance, volume, internal temperature, peak amplitudes, percentage of range, analog-<br>eurrent out) and has 15 mm digit size. It also shows diagnostics and error information.<br>Note! The display cannot be used for configuration purposes.                  |

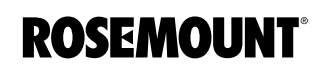

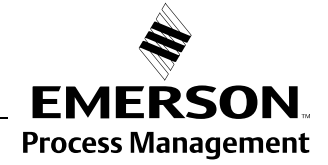

| Output Variables                          | Level, Distance and Volume                                                                                                    |
|-------------------------------------------|----------------------------------------------------------------------------------------------------|
| Output Units                              | Level and Distance: ft, inch, m, cm or mm<br>Volume: ft <sup>3</sup> , inch <sup>3</sup> , US gals, Imp gals, barrels, yd <sup>3</sup> , m <sup>3</sup> or liters |
| Configuration Tools                       | RRM, HART 275 / 375, AMS                                                                                                    |
| Electric                                  |                                                                                                    |
| Power Supply                              | Loop-powered (2-wire), 11-42 VDC                                                                                                    |
| Power Consumption                         | TBD                                                                                                    |
| Output                                    | Alternative 1: HART <sup>®</sup> + 4-20 mA current loop (non-IS or IS option)<br>Alternative 2: Foundation fieldbus (optional IS version)                         |
| Signal on Alarm                           | Standard: Low=3.75 mA, High=21.75 mA<br>Namur NE43: Low=3.6 mA, High=22.5 mA                                                                                      |
| Linearity                                 | TBD.                                                                                                    |
| Temperature Drift                         | TBD, sid 41?                                                                                                    |
| Output Impedance                          | TBD                                                                                                    |
| External Loop Resistance                  | See diagrams on page 12                                                                                                    |
| IS Parameters                             | See "Hazardous Locations Certifications" on page 13                                                                                                    |
| Cable Entry                               | M20x1.5, 1/2 in                                                                                                    |
| Output Cabling                            | 18-12 AWG?.                                                                                                    |
| Mechanical                                |                                                                                                    |
| Antennas                                  | 2 3 4 6 8 in See "Antennas" on page 7 pageA-4 and A-6                                                                                                    |
| Antenna Material Exposed to Tank          | 316 / 316L SST. Teflon (PTFE or equivalent) and O-ring material (see "Ordering                                                                                    |
| Atmosphere                                | Information" on page 15 and A-6)                                                                                                    |
| Housing / Enclosure                       | Polyurethane-covered Aluminum                                                                                                    |
| Dimensions                                | See "Dimensional Drawings" on page 14.                                                                                                    |
| Height above flange                       | TBD                                                                                                    |
| Weight, excl. flange                      | TBD                                                                                                    |
| Flanges / Threads                         | See "Ordering Information" on page 15 and A-6.                                                                                                    |
| Nozzle Height                             | Up to 20 in. (500 mm)                                                                                                    |
| Environment                               |                                                                                                    |
| Ambient Temperature                       | -40°F to 176°F (-40°C to 80°C). For the LCD display, the temperature range is -4°F to 130°F (-20°C to 55°C)                                                       |
| Storage Temperature                       | -58°F to 194°F (-50°C to 90°C)                                                                                                    |
| Process Temperature                       | -40°F to 392°F (-40°C to 200°C)                                                                                                    |
| Process Pressure                          | Full vacuum to 580 psig (-1 bar to 40 bar) at 302°F (150°C)                                                                                                    |
| Humidity                                  | 0 - 100% Relative Humidity, 100 % Relative Humidity at 176°F (80°C)                                                                                               |
| Factory Sealed                            | Yes.                                                                                                    |
| Ingress Protection                        | NEMA 4X, IP65, 66, 67                                                                                                    |
| EU Directive compliance                   | CE mark, 93/68/EEC (complies with applicable directives: R&TTE, EMC, ATEX)                                                                                        |
| ATEX directive                            | 94/9/EC                                                                                                    |
| Overfill Protection Approval              | WHG overfill protection                                                                                                    |
| Telecommunication (FCC and R&TTE)         | FCC part 15 (1998) subpart B and R&TTE (EU directive 1999/5/EC). Considered to be an unintentional radiator under the Part 15 rules.                              |
| Vibration Resistance                      | According to IACS UR E10                                                                                                    |
| Electromagnetic Compatibility             | Emission and Immunity:<br>EMC directive 89/336/EEC (CISPR16 Class A level) and NAMUR recommendations<br>NE21, closed metal tanks.???                              |
| EMI/RFI                                   | in addition to requirements for CE mark NAMUR????                                                                                                    |
| Transient / Built-in Lightning Protection | Complies with IEEE 587 Category B transient protection and IEEE 472 surge protection                                                                              |
| Pressure Equipment Directive (PED)        | Compliance.                                                                                                    |
| Ordinary Location FM 3810                 | Compliance.                                                                                                    |
| Boiler Approval CSA B51-97                | Compliance.                                                                                                    |

## DIMENSIONAL DRAWINGS

Figure A-1. Dimensions of 5401 Series transmitter Low Frequency version with cone antenna.

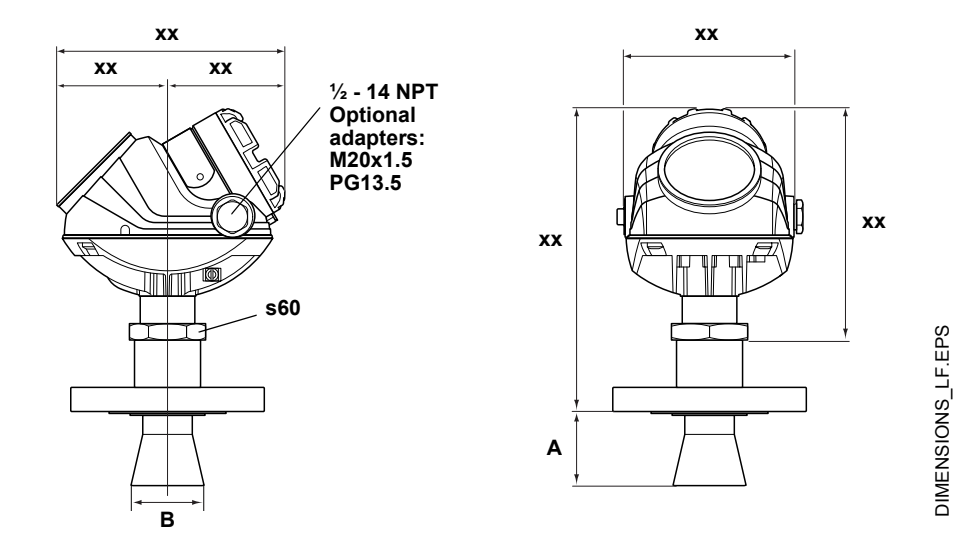

Figure A-2. Dimensions of 5402 Series transmitter High Frequency version with cone antenna.

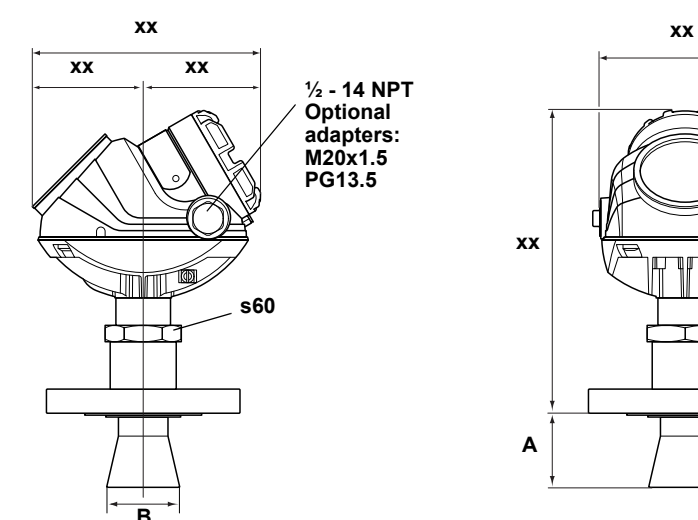

хх

| EPS    |  |
|--------|--|
| Η      |  |
| Š      |  |
| Ő      |  |
| 2<br>N |  |
| MIC    |  |

|                  |           | 5401 |   |
|------------------|-----------|------|---|
| Cone size (inch) | Α         |      | В |
| 2                | 100 (4.0) |      |   |
| 3                |           |      |   |
| 4                |           |      |   |
| 6                |           |      |   |
| 8                |           |      |   |

|                  |           | 5402 |   |
|------------------|-----------|------|---|
| Cone size (inch) | Α         |      | В |
| 2                | 100 (4.0) |      |   |
| 3                |           |      |   |
| 4                |           |      |   |

## ORDERING INFORMATION

### Model Code for Rosemount 5401, Low Frequency (C-band)

| Model    | Product Description                                                                   |                           |
|----------|---------------------------------------------------------------------------------------|---------------------------|
| 5401     | Low frequency version                                                                 |                           |
|          |                                                                                       |                           |
| Code     | Housing Material                                                                      |                           |
| А        | Polyurethane-covered Aluminum                                                         |                           |
| Code     | Signal Output                                                                         |                           |
| Н        | $4_{20}$ mA with HADT <sup>®</sup> communication                                      |                           |
| F        | FOUNDATION $\mathbb{M}$ fieldbus (A) block only)                                      |                           |
| Codo     | Conduit ( Cable Threads                                                               |                           |
| Code     |                                                                                       |                           |
| 1        | 1/2 inch - 14 NPT                                                                     |                           |
| 2        |                                                                                       |                           |
| Code     | Product Certifications                                                                |                           |
| NA       | No Hazardous Locations Certifications                                                 |                           |
| E1       | ATEX Flameproof                                                                       |                           |
| 11       | ATEX Intrinsic Safety                                                                 |                           |
| IA       | ATEX FISCO Intrinsic Safety (requires FOUNDATION <sup>™</sup> fieldbus Signal Output) |                           |
| E5       | FM Explosion Proof                                                                    |                           |
| 15       | FM Intrinsic Safety and Non-incendive                                                 |                           |
| IE       | FM FISCO Intrinsic Safety (requires FOUNDATION ™ fieldbus Signal Output)              |                           |
| Eb       | CSA Explosion Proof                                                                   |                           |
| 16       | CSA Intrinsic Safety                                                                  |                           |
|          |                                                                                       |                           |
| Code     | Antenna - Size and Material                                                           |                           |
|          | Cone Antennas                                                                         |                           |
| 2S       | 2 in. DN 50, 316 / 316 L SST (EN 1.4404)                                              | (pipe installations only) |
| 35       | 3 in. DN 80, 316 / 316 L SST (EN 1.4404)                                              | (pipe installations only) |
| 4S       | 4 in. DN 100, 316 / 316 L SST (EN 1.4404)                                             |                           |
| 65       | 6 IN. DN 150, 316 / 316 L SST (EN 1.4404)                                             |                           |
| 85       | 8 IN. DN 200, 3167 316 L SST (EN 1.4404)                                              |                           |
| 40       |                                                                                       |                           |
| 4P<br>6D | 4 III. PTFE, DN 100, 310 / 310 L SST (EN 1.4404)                                      |                           |
| UF       | Other Antennae                                                                        |                           |
| YY       |                                                                                       |                           |
| Codo     | Tank Scaling                                                                          |                           |
| Code     |                                                                                       |                           |
| PV       | PTFE with Vition o-rings                                                              |                           |
|          | PTFE with CDDM a rings                                                                |                           |
| PE       | PTFE with Pure Nie rings                                                              |                           |
| PB       | PTEE disc antenna (o rings not needed)                                                | (only for disc antonna)   |
| Codo     | Processo Connection and Meterial                                                      |                           |
| Code     |                                                                                       |                           |
|          |                                                                                       |                           |
| AA       | 2 Inch, 150 IDS, 316 / 316 L SST (EN 1.4404)                                          |                           |
| AB       | 2 inch, 500 lbs, 5107 510 L SST (EN 1.4404)                                           |                           |
| DA       | 3 IIICII, 150105, 510 / 510 L SST (EN 1.4404)                                         |                           |
| CA       | 4 inch 150 lbs, 316 / 316 L SST (EN 1.4404)                                           |                           |
| CR       | 4 inch, 150 lbs, 510 / 510 L SST ( $EN 1.4404$ )                                      |                           |
|          | 6 inch 150 lbs 316 / 316 L SST (EN 1.4404)                                            |                           |
| FΔ       | 8 inch 150 lbs 316 / 316 L SST (EN 1 4404)                                            |                           |
| Code     | Process Connection and Material continued (5401)                                      |                           |
| Code     |                                                                                       |                           |
|          | DIN Flanges                                                                           |                           |

| HB               | DN 50 PN 40, 316 / 316 L SST (EN 1.4404)                                  |
|------------------|---------------------------------------------------------------------------|
| IB               | DN 80 PN 40, 316 / 316 L SST (EN 1.4404)                                  |
| JA               | DN 100 PN 16, 316 / 316 L SST (EN 1.4404)                                 |
| JB               | DN 100 PN 40, 316 / 316 L SST (EN 1.4404)                                 |
| KA               | DN 150 PN 16, 316 / 316 L SST (EN 1.4404)                                 |
| LA               | DN 200 PN 16, 316 / 316 L SST (EN 1.4404)                                 |
|                  | JIS Flanges                                                               |
| TA               | 10 K 50 A, 316 / 316 L SST (EN 1.4404)                                    |
| UA               | 10 K 80 A, 316 / 316 L SST (EN 1.4404)                                    |
| VA               | 10 K 100 A, 316 / 316 L SST (EN 1.4404)                                   |
| YA               | 10 K 150 A, 316 / 316 L SST (EN 1.4404)                                   |
| ZA               | 10 K 200 A, 316 / 316 L SST (EN 1.4404)                                   |
|                  | Other Flanges                                                             |
| XX               | Customer specific                                                         |
| Code             | Options                                                                   |
| M1               | Integral digital display                                                  |
| BT               | Bar Code Tag with tag number and purchase order number                    |
| T1               | Transient Protection Terminal Block (standard with FISCO)                 |
| SP               | Weather Protection Shield                                                 |
| GS               | Guaranteed start-up at -58°F (-50°F)                                      |
|                  | Software Configuration                                                    |
| C1               | Factory configuration (CDS required with order)                           |
|                  | Alarm Limit Configuration                                                 |
| C4               | NAMUR alarm and saturation levels, high alarm                             |
| C5               | NAMUR alarm and saturation levels, low alarm                              |
| C8               | Low alarm <sup>(1)</sup> (standard Rosemount alarm and saturation levels) |
|                  | Special Certificates                                                      |
| Q4               | Calibration Data Certificate                                              |
| Q8               | Material Traceability Certification per EN 10204 3.1B <sup>(2)</sup>      |
|                  | Special Procedures                                                        |
| P1               | Hydrostatic testing                                                       |
|                  | Overfill                                                                  |
| U1               | Overfill protection according to German WHG/TUV                           |
|                  | Plantweb Functionality                                                    |
| A1               | Regulatory Control: PID. (Requires FOUNDATION™ fieldbus)                  |
| D1               | Diagnostics suite                                                         |
|                  | Antenna Extensions                                                        |
| S1               | 100 mm, 316 / 316 L SST (EN 1.4404)                                       |
| S2               | 200 mm, 316 / 316 L SST (EN 1.4404)                                       |
| S3               | 300 mm, 316 / 316 L SST (EN 1.4404)                                       |
|                  | Customer Special                                                          |
| XX               | Special option                                                            |
| Typical Model Nu | mber: 5401 A F 1 IA 4P PD CA - M1 C1 A1                                   |

(1) Standard alarm setting is freeze (high)??????
(2) Option available for pressure retaining wetted parts.

## Model Code for Rosemount 5402, High Frequency (K-band)

| Model | Product Description                                                       |                           |
|-------|---------------------------------------------------------------------------|---------------------------|
| 5402  | High frequency version                                                    |                           |
|       |                                                                           |                           |
| Code  | Housing Material                                                          |                           |
| А     | Polyurethane-covered Aluminum                                             |                           |
| Code  | Signal Output                                                             |                           |
| Н     | 4-20 mA with HART <sup>®</sup> communication                              |                           |
| F     | FOUNDATION <sup>TM</sup> fieldbus (AI block only)                         |                           |
| Code  | Conduit / Cable Threads                                                   |                           |
| 1     | 1/2 inch - 14 NPT                                                         |                           |
| 2     | M20 x 1.5 adapter                                                         |                           |
| Code  | Product Certifications                                                    |                           |
| ΝΔ    | No Hazardous Locations Certifications                                     |                           |
| F1    | ATEX Elamenroof                                                           |                           |
| 11    | ATEX Intrinsic Safety                                                     |                           |
| IA    | ATEX FISCO Intrinsic Safety (requires FOUNDATION™ fieldbus Signal Output) |                           |
| E5    | FM Explosion Proof                                                        |                           |
| 15    | FM Intrinsic Safety and Non-incendive                                     |                           |
| IE    | FM FISCO Intrinsic Safety (requires FOUNDATION™ fieldbus Signal Output)   |                           |
| E6    | CSA Explosion Proof                                                       |                           |
| 16    | CSA Intrinsic Safety                                                      |                           |
| IF    | CSA FISCO Intrinsic Safety (requires FOUNDATION™ fieldbus Signal Output)  |                           |
| Code  | Antenna - Size and Material                                               |                           |
|       | Cone Antennas                                                             |                           |
| 2S    | 2 in. DN 50, 316 / 316 L SST (EN 1.4404)                                  | (pipe installations only) |
| 3S    | 3 in. DN 80, 316 / 316 L SST (EN 1.4404)                                  | (pipe installations only) |
| 4S    | 4 in. DN 100, 316 / 316 L SST (EN 1.4404)                                 |                           |
|       | PTFE Disc Antennas                                                        |                           |
| 2P    | 2 in. PTFE, DN 50, 316 / 316 L SST (EN 1.4404)                            |                           |
| 3P    | 3 in. PTFE, DN 80, 316 / 316 L SST (EN 1.4404)                            |                           |
| 4P    | 4 in. PTFE, DN 100, 316 / 316 L SST (EN 1.4404)                           |                           |
|       | Other Antennas                                                            |                           |
| ~~    |                                                                           |                           |
| Codo  | Tank Saaling                                                              |                           |
| Code  |                                                                           |                           |
| PV    | PTFE with Viton o-rings                                                   |                           |
|       | PTFE with Kairez 63/5 0-rings                                             |                           |
| PE    | PTFE with EPDM 0-IIIgs                                                    |                           |
| PD    | PTEE disc antenna (o-rings not needed)                                    | (only for disc antenna)   |
| Code  | Process Connection and Material                                           | (only for disc antenna)   |
| 0000  |                                                                           |                           |
| ~ ^ ^ | ANSI Fidinges                                                             |                           |
| AR    | 2 inch 300 lbs 316 / 316 L SST (EN 1.4404)                                |                           |
| RA    | 3 inch 150lbs 316 / 316 L SST (EN 1 4404)                                 |                           |
| BB    | 3 inch 300 lbs 316 / 316 L SST (EN 1 4404)                                |                           |
| CA    | 4 inch 150 lbs 316 / 316 L SST (EN 1 4404)                                |                           |
| CB    | 4 inch. 300 lbs. 316 / 316 L SST (EN 1.4404)                              |                           |
| DA    | 6 inch, 150 lbs, 316 / 316 L SST (EN 1.4404)                              |                           |
| EA    | 8 inch, 150 lbs, 316 / 316 L SST (EN 1.4404)                              |                           |
| IB    | DN 80 PN 40, 316 / 316 L SST (EN 1.4404)                                  |                           |
| JA    | DN 100 PN 16, 316 / 316 L SST (EN 1.4404)                                 |                           |
| JB    | DN 100 PN 40, 316 / 316 L SST (EN 1.4404)                                 |                           |
| Code  | Process Connection and Material, continued (5402)                         |                           |

### **Reference Manual** 00809-0100-4026, Rev AA November 2003

## **Rosemount 5400 Series**

|                  | DIN Flanges                                                               |
|------------------|---------------------------------------------------------------------------|
| HB               | DN 50 PN 40, 316 / 316 L SST (EN 1.4404)                                  |
| KA               | DN 150 PN 16, 316 / 316 L SST (EN 1.4404)                                 |
| LA               | DN 200 PN 16, 316 / 316 L SST (EN 1.4404)                                 |
|                  | JIS Flanges                                                               |
| TA               | 10 K 50 A, 316 / 316 L SST (EN 1.4404)                                    |
| UA               | 10 K 80 A, 316 / 316 L SST (EN 1.4404)                                    |
| VA               | 10 K 100 A, 316 / 316 L SST (EN 1.4404)                                   |
| YA               | 10 K 150 A, 316 / 316 L SST (EN 1.4404)                                   |
| ZA               | 10 K 200 A, 316 / 316 L SST (EN 1.4404)                                   |
|                  | Other Flanges                                                             |
| XX               | Customer specific                                                         |
| Code             | Options                                                                   |
| M1               | Integral digital display                                                  |
| BT               | Bar Code Tag with tag number and purchase order number                    |
| T1               | Transient Protection Terminal Block (standard with FISCO)                 |
| SP               | Weather Protection Shield                                                 |
| GS               | Guaranteed start-up at -58°F (-50°F)                                      |
|                  | Software Configuration                                                    |
| C1               | Factory configuration (CDS required with order)                           |
|                  | Alarm Limit Configuration                                                 |
| C4               | NAMUR alarm and saturation levels, high alarm                             |
| C5               | NAMUR alarm and saturation levels, low alarm                              |
| C8               | Low alarm <sup>(1)</sup> (standard Rosemount alarm and saturation levels) |
|                  | Special Certificates                                                      |
| Q4               | Calibration Data Certificate                                              |
| Q8               | Material Traceability Certification per EN 10204 3.1B <sup>(2)</sup>      |
|                  | Special Procedures                                                        |
| P1               | Hydrostatic testing                                                       |
|                  | Overfill                                                                  |
| U1               | Overfill protection according to German WHG/TÜV                           |
|                  | Plantweb Functionality                                                    |
| A1               | Regulatory Control: PID. (Requires FOUNDATION™ fieldbus)                  |
| D1               | Diagnostics suite                                                         |
|                  | Antenna Extensions                                                        |
| S1               | 100 mm, 316 / 316 L SST (EN 1.4404)                                       |
| S2               | 200 mm, 316 / 316 L SST (EN 1.4404)                                       |
| S3               | 300 mm, 316 / 316 L SST (EN 1.4404)                                       |
|                  | Customer Special                                                          |
| XX               | Special option                                                            |
| Typical Model Nu | mber: 5401 A F 1 IA 4P PD CA - M1 C1 A1                                   |

Standard alarm setting is freeze (high)?????
 Option available for pressure retaining wetted parts.

## **SPARE PARTS**

### Spare parts list Transmitter head Model 5401/5402

| Model    | Product Description                                        |
|----------|------------------------------------------------------------|
| 5401HF   | High frequency version, 26 GHz                             |
| 5401LF   | Low frequency version, 6 GHz                               |
| Code     | Cone Antenna - Size and Material                           |
|          | Stainless Steel 316L (1.4)                                 |
| 2S       | 2 in. DN 50 (pipe installations only)                      |
| 3S       | 3 in. DN 80 (pipe installations only)                      |
| 4S       | 4 in. DN 100                                               |
| 6S       | 6 in. DN 150 (only available for 5401LF)                   |
| 8S       | 8 in. DN 200 (only available for 5401LF)                   |
|          | Hastelloy (HC)                                             |
| 2H       | 2 in. DN 50 (pipe installations only)                      |
| 3H       | 3 in. DN 80 (pipe installations only)                      |
| 4H       | 4 in. DN 100                                               |
| 6H       | 6 in. DN 150 (only available for 5401LF)                   |
| 8H       | 8 in. DN 200 (only available for 5401LF)                   |
| Code     | Antenna Extensions (delivered in same material as antenna) |
| XX       | No antenna extension                                       |
| X1       | 100 mm                                                     |
| X2       | 200 mm                                                     |
| X3       | 300 mm                                                     |
| Code     | Tank Sealing                                               |
| PV       | PTFE with Viton o-rings                                    |
| PK       | PTFE with Kalrez o-rings                                   |
| PE       | PTFE with EPDM o-rings                                     |
| Code     | Flange Process Connection                                  |
|          | ANSI Flanges                                               |
| AA       | 2 inch, 150 lbs                                            |
| AB       | 2 inch, 300 lbs                                            |
| AC       | 2 inch, 600 lbs                                            |
| BA       | 3 inch, 150lbs                                             |
| BB       | 3 inch, 300 lbs                                            |
| BC       | 3 inch, 600 lbs                                            |
| CA       | 4 inch, 150 lbs                                            |
| CB       | 4 inch, 300 lbs                                            |
| CC       | 4 inch, 600 lbs                                            |
| DA       | 6 inch, 150 lbs                                            |
| DB       | 6 inch, 300 lbs                                            |
| DC       | 6 inch, 600 lbs                                            |
| EA       | 8 inch, 150 lbs                                            |
| EB       | 8 inch, 300 lbs                                            |
| EC       | 8 inch, 600 lbs                                            |
| 114      | DIN Flanges                                                |
| HA       | DN 50 PN 16                                                |
| НВ       |                                                            |
|          |                                                            |
| IA       |                                                            |
| ïc       | DN 80 PN 64                                                |
| 14       | DN 100 PN 16                                               |
| JA<br>JR | DN 100 PN 40                                               |
| JC       | DN 100 PN 64                                               |
| Code     | Elange Process Connection                                  |
| ooue     |                                                            |

## **Reference Manual**

00809-0100-4026, Rev AA November 2003

## Rosemount 5400 Series

| KA               | DN 150 PN 16                                                             |
|------------------|--------------------------------------------------------------------------|
| KB               | DN 150 PN 40                                                             |
| Code             | Flange Process Connection, continued                                     |
| DC               | DN 150 PN 64                                                             |
| EA               | DN 200 PN 16                                                             |
| EB               | DN 200 PN 40                                                             |
| EC               | DN 200 PN 64                                                             |
|                  | JIS Flanges                                                              |
| PA               |                                                                          |
| PB               |                                                                          |
| PC               |                                                                          |
| QA               |                                                                          |
| QB               |                                                                          |
| QC               |                                                                          |
| RA               |                                                                          |
| RB               |                                                                          |
| RC               |                                                                          |
| SA               |                                                                          |
| SB               |                                                                          |
| SC               |                                                                          |
| TA               |                                                                          |
| TB               |                                                                          |
| TC               |                                                                          |
| Code             | Signal Output                                                            |
| Н                | 4-20 mA with HART <sup>®</sup> communication                             |
| F                | Fieldbus Foundation                                                      |
| Code             | Housing Material                                                         |
| A                | Polyurethane-covered Aluminum                                            |
| Code             | Conduit / Cable Threads                                                  |
| 1                | 1/2 inch - 14 NPT                                                        |
| 2                | M2 Not 11 adapter                                                        |
| 3                | PG 13.5 adapter                                                          |
| Code             | Product Certifications                                                   |
| NΔ               | No Hazardous Locations Certifications                                    |
| F1               | ATEX Elamenroof                                                          |
| F4               | JIS Flameproof                                                           |
| E5               | FM Explosion Proof                                                       |
| E6               | CSA Explosion Proof                                                      |
| E7               | SAA Flameproof                                                           |
| E?               | GOSStandart Flameproof                                                   |
| E?               | GP (China) Flameproof                                                    |
| 11               | ATEX Intrinsic Safety                                                    |
| 14               | JIS Intrinsic Safety                                                     |
| 15               | FM Intrinsic Safety and Non-incendive                                    |
| 16               | CSA Intrinsic Safety                                                     |
| 17               | SAA Intrinsic Safety                                                     |
| l?               | GOSStandart Intrinsic Safety                                             |
| ?                | GP (China) Intrinsic Safety                                              |
| IA               | ATEX FISCO Intrinsic Safety (requires Fieldbus Foundation Signal Output) |
| ID               | JIS FISCO Intrinsic Safety (requires Fieldbus Foundation Signal Output)  |
| IE               | FM FISCO Intrinsic Safety (requires Fieldbus Foundation Signal Output)   |
| IF               | CSA FISCO Intrinsic Safety (requires Fieldbus Foundation Signal Output)  |
| IG               | SAA FISCO Intrinsic Safety (requires Fieldbus Foundation Signal Output)  |
| ??               | Overful protection according to German WHG/TUV                           |
| ??               | relecom certification for non-metal tanks                                |
| Typical Model Nu | imber: 5401LF 2S XX PV AA H A 1 E1 M1 ?? C1                              |

## Reference Manual

00809-0100-xx, Rev AA November 2003

Rosemount 5400

# Appendix B

# Hazardous Approvals

| Safety messages                     | bage B-1 |
|-------------------------------------|----------|
| European Atex Directive Information | bage B-3 |
| Hazardous Locations Certifications  | bage B-5 |
| Approval Drawings                   | bage B-7 |

### SAFETY MESSAGES

Procedures and instructions in this section may require special precautions to ensure the safety of the personnel performing the operations. Information that raises potential safety issues is indicated by a warning symbol ( $\triangle$ ). Please refer to the following safety messages before performing an operation preceded by this symbol.

### **AWARNING**

#### Explosions could result in death or serious injury:

Verify that the operating environment of the gauge is consistent with the appropriate hazardous locations certifications.

Before connecting a HART-based communicator in an explosive atmosphere, make sure the instruments in the loop are installed in accordance with intrinsically safe or non-incendive field wiring practices.

Do not remove the gauge cover in explosive atmospheres when the circuit is alive.

#### **AWARNING**

Failure to follow safe installation and servicing guidelines could result in death or serious injury:

Make sure the transmitter is installed by qualified personnel and in accordance with applicable code of practice.

Use the equipment only as specified in this manual. Failure to do so may impair the protection provided by the equipment.

Do not perform any service other than those contained in this manual unless you are qualified.

Substitution of components may impair Intrinsic Safety.

To prevent ignition of flammable or combustible atmospheres, disconnect power before servicing.

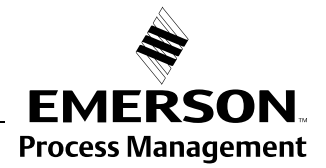

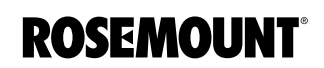

## 

#### High voltage that may be present on leads could cause electrical shock:

Avoid contact with leads and terminals.

Make sure the main power to the Radar Transmitter is off and the lines to any other external power source are disconnected or not powered while wiring the gauge.

### EUROPEAN ATEX DIRECTIVE INFORMATION

### **Intrinsic Safety**

The Rosemount 5400 Series Transmitter that has the following label attached has been certified to comply with Directive 94/9/EC of the European Parliament and the Council as published in the Official Journal of the European Communities No. L 100/1 on 19-April-1994.

Figure B-1. Approval Label ATEX (KEMA) and Name Plate

Label

The following information is provided as part of the label of the transmitter:

- · Name and address of the manufacturer (Rosemount).
- CE Conformity Marking

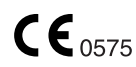

- Complete model number
- The serial number of the device
- Year of construction
- Marking for explosion protection:

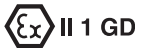

- EEx ia IIC T4 (-40 °C  $\leq$  Ta  $\leq$  +70 °C) Ui=xx V li=xx mA Pi=x W Ci=x, Li=x
- xx ATEX certificate number:

### **Flame Proof**

The Rosemount 5400 Series Transmitter that has the following label attached has been certified to comply with Directive 94/9/EC of the European Parliament and the Council as published in the Official Journal of the European Communities No. L 100/1 on 19-April-1994.

Figure B-2. Approval Label ATEX (KEMA) and Name Plate

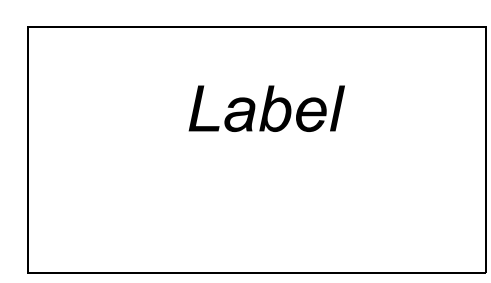

The following information is provided as part of the label of the transmitter:

- · Name and address of the manufacturer (Rosemount).
- CE Conformity Marking

# **CE**0575

- Complete model number
- The serial number of the device
- Year of construction
- Marking for explosion protection:

## €x II 1/2 GD

- EEx d[ia]ia IIC T4 (-40 °C<Ta< +70 °C)
- KEMA ATEX certificate number: KEMA 01ATEXyyyy

### HAZARDOUS LOCATIONS CERTIFICATIONS

### Factory Mutual (FM) Approvals

Figure B-3. Approval Labels Factory Mutual (FM)

The Rosemount 5400 Series Transmitters that have the following labels attached have been certified to comply with the requirements of the approval agencies noted.

Label

E5 Explosion-Proof for Class I, Division 1, Groups A, B, C and D.Dust-Ignition proof for Class II/III, Division 1, Groups E, F and G; with

intrinsically safe connections to Class I, II, III, Div 1, Groups A, B, C, D, E, F and G.

Temperature class T4 @+70 °C.

Ambient temperature limits:  $-40^{\circ}$ C to  $+ 70^{\circ}$ C Factory Sealed.

Intrinsically Safe for Class I, II, III, Division 1, Groups A, B, C, D and G.
 Intrinsically Safe for Class I, Zone 0, AEX ia IIC T4 Ta=70°C.

Temperature code T4 at 70°C max ambient.

Control Drawing: xxx.

Non-incendive for Class I, Division 2, Groups A, B, C and D.

Suitable for Class II, III, Division 2, Groups F and G.

Non-incendive maximum operating parameters: 42 V, 25 mA. Temperature code T4 at 70°C max ambient.

### Canadian Standards Association (CSA) Approval

Cert. no. xxxx.

Figure B-4. Approval Label Canadian Standards Association (CSA)

Label

- E6 Explosion-Proof for Class I, Division 1, Groups C and D.
  Dust Ignition Proof for Class II, Div. 1 and 2, Groups E, F and G.
  Dust-Ignition proof for Class III, Division 1, Hazardous Locations [Ex ia IIC T4] Ex ia IIC T4.
  Ambient temperature limits: -40°C to + 70°C.
  Factory Sealed.
- Intrinsically Safe: Ex ia IIC T4.
   Intrinsically Safe for Class I, Division 1, Groups A, B, C and D.
   Temperature code T4.
   Control Drawing: xxxx.
   Non-incendive for Class III, Division 1, Hazardous Locations.
   Non-incendive for Class I, Division 2, Groups A, B, C and D.
   Ambient temperature limits: -40 °C to + 70 °C.

#### APPROVAL DRAWINGS

This section contains Factory Mutual installation drawings and Canadian Standards installation drawings. You must follow the installation guidelines presented in order to maintain certified ratings for installed transmitters.

This section contains the following drawings:

Saab Rosemount drawing 91500xx-xxx, Issue 1:

System Control Drawing for hazardous location installation of intrinsically safe FM approved apparatus.

Saab Rosemount drawing 91500xx-xxx, Issue 1:

System Control Drawing for hazardous location installation of CSA approved apparatus.

Figure B-5. System Control Drawing for hazardous location installation of intrinsically safe FM approved apparatus.

System Control Drawing

Figure B-6. System Control Drawing for hazardous location installation of CSA approved apparatus.

System Control Drawing

# Reference Manual

00809-0100-xx, Rev AA November 2003

## **HART Communicator** Appendix C Safety Messages ......page C-1 Basic Features ......page C-6 Menus and Functions ..... page C-8 INTRODUCTION This appendix provides an introduction to using the HART Communicator with the Rosemount Model 5400 transmitter, including the HART Communicator keypad, connections, menu structure and Fast Key sequence features. The HART Communicator manual provides detailed instructions on the use and features of the HART Communicator. This brief summary will familiarize you with the HART Communicator but is not meant to replace the HART Communicator manual. For information on all the capababilities of the HART Communicator, refer to the HART Communicator Product Manual (document 00809-0100-4275). SAFETY MESSAGES Procedures and instructions in this section may require special precautions to ensure the safety of the personnel performing the operations. Information that raises potential safety issues is indicated by a warning symbol ( $\Delta$ ). Please refer to the following safety messages before performing an operation preceded by this symbol. **AWARNING** Explosions could result in death or serious injury:

Verify that the operating environment of the gauge is consistent with the appropriate hazardous locations certifications.

Before connecting a HART-based communicator in an explosive atmosphere, make sure the instruments in the loop are installed in accordance with intrinsically safe or non-incendive field wiring practices.

Do not remove the gauge cover in explosive atmospheres when the circuit is alive.

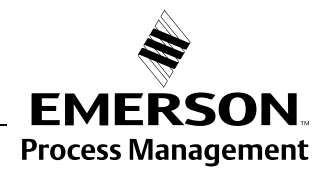

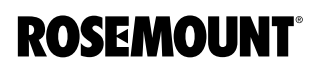

## **AWARNING**

Failure to follow safe installation and servicing guidelines could result in death or serious injury:

Make sure only qualified personnel perform the installation.

Use the equipment only as specified in this manual. Failure to do so may impair the protection provided by the equipment.

Do not perform any service other than those contained in this manual unless you are qualified.

As a matter of routine, the Model 3300 transmitter and all other equipment in your tank should be shut off prior to entering the tank.

#### Figure C-1. HART Communicator Tree

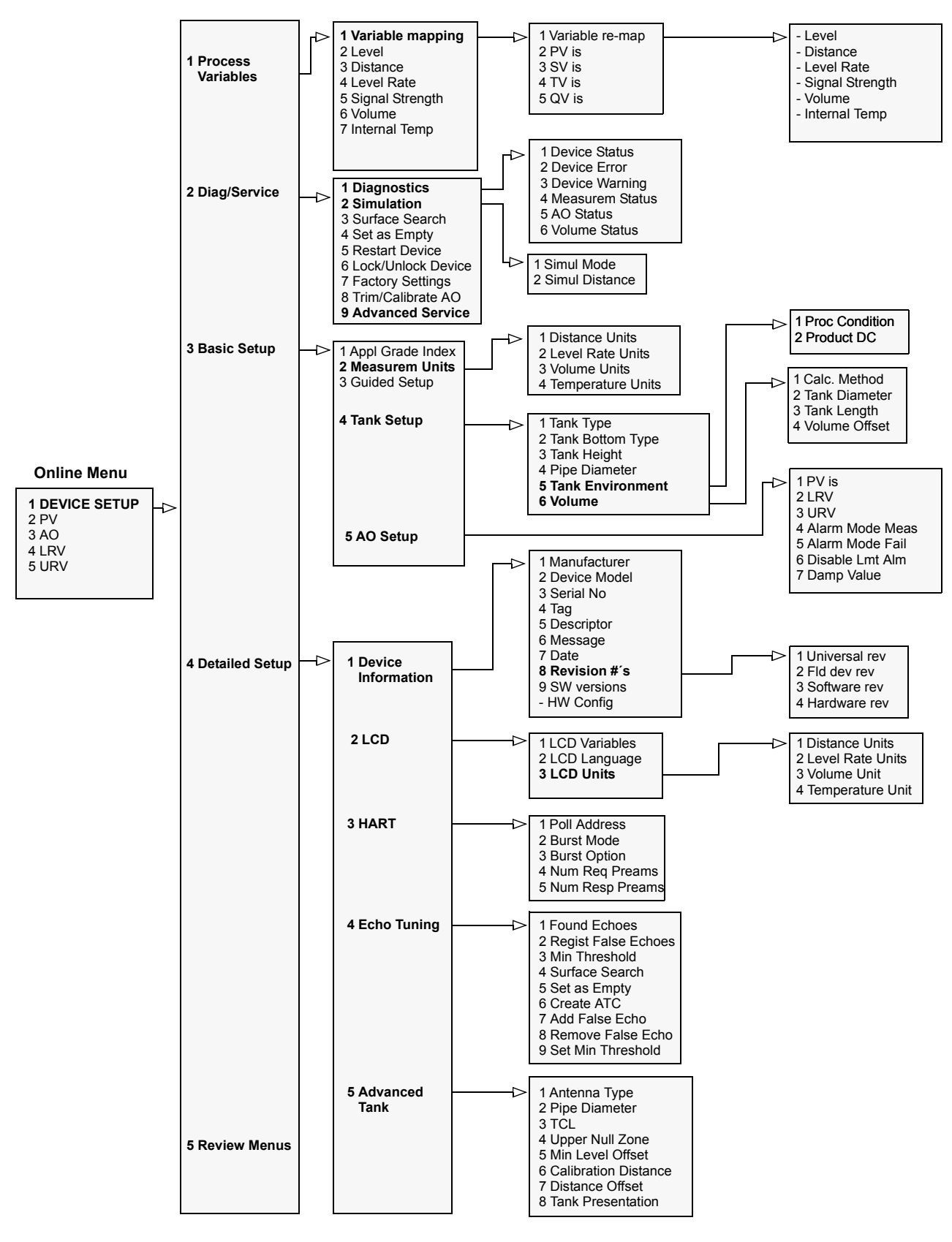

### Table C-1. HART Fast Key Sequences

Ska anpassas till 5400!

| Function                        | HART Fast Key |
|---------------------------------|---------------|
| Device Information              | 1, 4, 1       |
| Display Language                | 1, 4, 2, 2    |
| Display Variables               | 1, 4, 2, 1    |
| Level Units                     | 1, 3, 2, 1    |
| Loop Test                       | 1, 2, 2       |
| Lower Range Value (LRV) (4 mA)  | 1, 3, 3       |
| Master Reset                    | 1, 2, 1, 2    |
| Measurement Mode                | 1, 3, 9       |
| Poll Address                    | 1, 4, 5, 2, 1 |
| Primary Variable                | 1, 1, 1, 1    |
| Antenna Type                    | 1, 4, 5, 1    |
| Product Dielectric              | 1, 3, 8       |
| Range Values                    | 1, 3, 3, 2    |
| Reference Gauge Height          | 1, 3, 4       |
| Strapping Table                 | 1, 4, 3, 4    |
| Тад                             | 1, 3, 1       |
| Tank Type                       | 1, 4, 3, 1    |
| Tank Diameter                   | 1, 4, 3, 2    |
| Temperature Units               | 1, 3, 2, 3    |
| Upper Null Zone                 | 1, 4, 4, 5    |
| Upper Range Value (URV) (20 mA) | 1, 3, 3       |
| Vapor Dielectric                | 1, 3, 7       |
| Variable Remapping              | 1, 1, 1, 1    |
| Volume Units                    | 1, 3, 2, 2    |

### CONNECTIONS

The HART Communicator exchanges information with the 5400 Series transmitters from the control room, the instrument site, or any wiring termination point in the loop. The HART Communicator should be connected in parallel with the transmitter. Use the loop connection ports on the rear panel of the HART Communicator (see Figure C-2). The connections are non-polarized.

Do not make connections to the serial port or NiCad recharger pack in an explosive atmosphere.

Figure C-2. Rear connection panel with Optional NiCad Recharger Jack

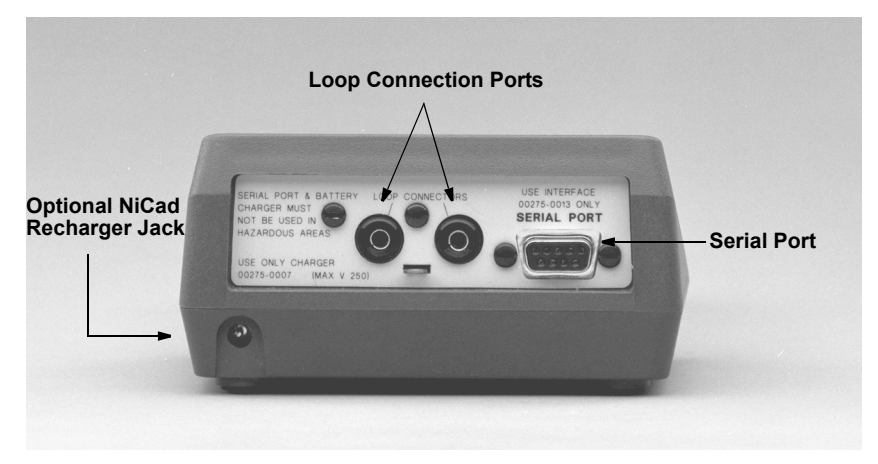

Before connecting the HART Communicator in an explosive atmosphere, make sure the instruments in the loop are installed in accordance with intrinsically safe or non-incendive field wiring practices.

#### NOTE

The HART Communicator needs a minimum of 250 ohms resistance in the loop to function properly. The HART Communicator does not measure loop current directly.

#### NOTE

Loop must be broken to insert the 250 ohm load resistor.

008AB

## **BASIC FEATURES**

The keys of the HART Communicator include action keys, function keys, alphanumeric keys, and shift keys.

Figure C-3. 275 HART Communicator

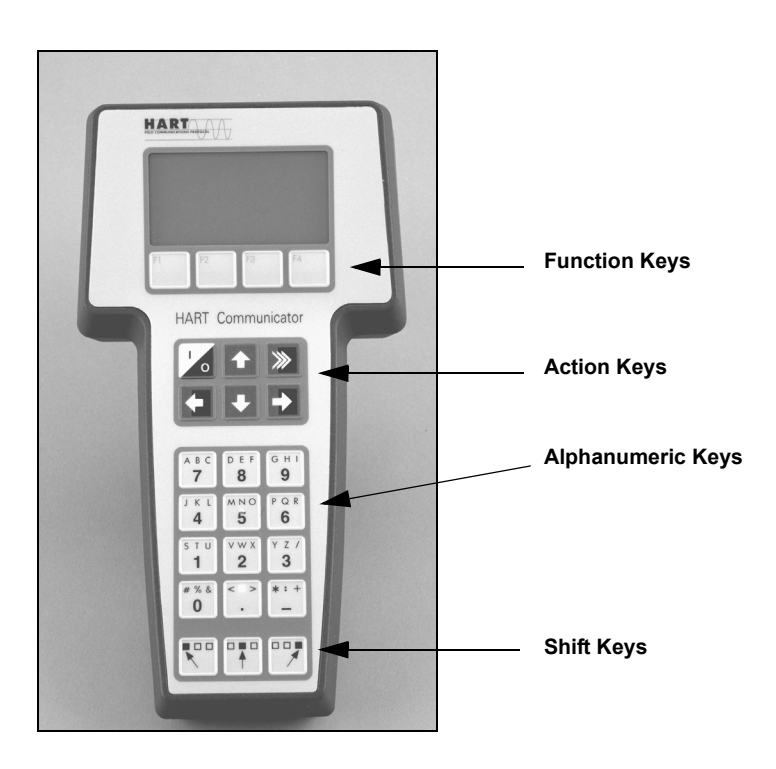

011AB

#### **Action Keys**

As shown in Figure C-3, the action keys are the six blue, white, and black keys located above the alphanumeric keys. The function of each key is described as follows

## ON/OFF Key

Use this key to power the HART Communicator. When the communicator is turned on, it searches for a gauge on the 4–20 mA loop. If a device is not found, the communicator displays the message, "No Device Found. Press OK."

If a HART-compatible device is found, the communicator displays the Online Menu with device ID and tag.

If a HART-compatible device is found, the communicator displays the Online Menu with device ID and tag.

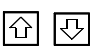

## **Directional Keys**

Use these keys to move the cursor up, down, left, or right. The right arrow key also selects menu options, and the left arrow key returns to the previous menu.

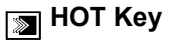

Use this key to quickly access important, user-defined options when connected to a HART-compatible device. Pressing the Hot Key turns the HART Communicator on and displays the Hot Key Menu. See Customizing the Hot Key Menu in the HART Communicator manual for more information.

#### **Function Keys**

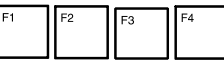

Use the four software-defined function keys, located below the LCD, to perform software functions. On any given menu, the label appearing above a function key indicates the function of that key for the current menu.

As you move among menus, different function key labels appear over the four keys. For example, in menus providing access to online help, the HELP label may appear above the F1 key. In menus providing access to the Home Menu, the HOME label may appear above the F3 key. Press the key to activate the function. See the HART Communicator manual for details on specific Function Key definitions.

#### **Alphanumeric and Shift Keys**

The Alphanumeric keys perform two functions: fast selection of menu options (refer to HART Fast Key Feature in this section) and data entry.

| Figure C-4. HART          |
|---------------------------|
| Communicator Alphanumeric |
| and Shift Keys            |

| авс        | def              | ані      |
|------------|------------------|----------|
| <b>7</b>   | 8                | <b>9</b> |
| JKL        | м N O            | PQR      |
| 4          | 5                | 6        |
| sтu        | <sup>v w x</sup> | YZ/      |
| 1          | 2                | 3        |
| # % &<br>0 | < 🗆 >            | * : +    |
|            | □■□              |          |

Some menus require data entry. Use the Alphanumeric and Shift keys to enter all alphanumeric information into the HART Communicator. If you press an Alphanumeric key alone from within an edit menu, the bold character in the center of the key appears. These large characters include the numbers zero through nine, the decimal point (.), and the dash symbol (–).

To enter an alphabetic character:

- 1. Press the Shift key that corresponds to the position on the Alphanumeric key of the letter you want.
- 2. Press the Alphanumeric key.

For example, to enter the letter R, first press the right Shift key, then the "6" key (see Figure C-5). Do not press these keys simultaneously, but one after the other.

Figure C-5. Data Entry Key Sequence

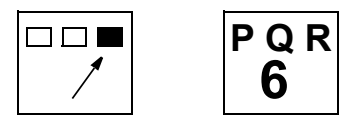

## MENUS AND FUNCTIONS

The HART Communicator is a menu driven system. Each screen provides a menu of options that can be selected or provides direction for input of data, warnings, messages, or other instructions.

#### Main Menu

When the HART Communicator is turned on, one of two menus appears: the Online Menu or the Main Menu.

If the HART Communicator is connected to an operating loop, the communicator finds the device and displays the Online Menu.

If it is not connected to a loop, the communicator indicates that no device was found. When you press OK (F4), it displays the Main Menu.

The Main Menu provides the following options:

- Offline The Offline option provides access to offline configuration data and simulation functions.
- Online The Online option checks for a device and if it finds one, brings up the Online Menu. Online communication with the 3300 Series Transmitter automatically loads the current gauge data to the HART Communicator.
- Transfer The Transfer option provides access to options for transferring data either from the HART Communicator (memory) to the 3300 Series Transmitter (device) or vice versa. Transfer is used to move offline data from the HART Communicator to the gauge, or to retrieve data from a gauge for offline revision.
- Frequency Device The Frequency Device option displays the frequency output and corresponding pressure output of current-to-pressure transmitters.
- Utility The Utility option provides access to the contrast control for the HART Communicator LCD screen and to the autopoll setting used in multidrop applications.

To select an option from the menu, you can use the up and down arrow keys and the select (right arrow) key or you can simply press the corresponding number on the alphanumeric keypad to "fast select" the option. After selecting a Main Menu option, the HART Communicator provides the information you need to complete the operation. If further details are required, consult the *HART Communicator* manual.

#### **Online Menu**

The Online Menu can be selected from the Main Menu or it appears automatically if the HART Communicator is connected to an active loop and can detect an operating 3300 transmitter.

Online mode is used for direct evaluation of a particular meter, re-configuration, changing parameters, maintenance, and other functions.

When configuration variables are reset in online mode, the new settings are not activated until the data is sent to the gauge. Press SEND (F2) when it is activated to update the process variables of the 3300 transmitter.

#### NOTE

The Main Menu can be accessed from the Online Menu. Press the left arrow action key to deactivate the online communication with the gauge and to activate the Main Menu options.

#### **HART Fast Key Feature**

The HART Fast Key feature provides quick online access to gauge variables and functions. Instead of stepping your way through the menu structure using the Action Keys, you can press a HART

Fast Key sequence to move from the Online Menu to the desired variable or function. On-screen instructions guide you through the rest of the screens.

The HART Fast Key sequences are made up of the series of numbers corresponding to the individual options in each step of the menu structure. For example, from the Online Menu you can change the **Date**. Following the menu structure, you would:

- 1. Press 1 to reach Device Setup.
- 2. Press 4 for Detailed Setup.
- 3. Press 1 for Device Information.
- 4. Press 5 for Date.

So, the corresponding HART Fast Key sequence is 1, 4, 1, 5.

HART Fast Keys are operational only from the Online Menu. If you use them consistently, you return to the Online Menu by pressing HOME (F3) when it is available. If you do not start at the Online Menu, the HART Fast Keys will not function properly.

Use Table C-1, an alphabetical listing of online functions, to find the corresponding HART Fast Keys. These codes are applicable only to the 3300 Series and the HART Communicator.

The following table is a list of messages used by the HART Communicator and their corresponding descriptions.

Variable parameters within the text of a message are indicated with *<variable label>*.

Reference to the name of another message is identified by <message>.

### Hart Communicator Diagnostic Messages

| Message                                            | Description                                                                                                    |  |  |  |  |  |
|----------------------------------------------------|----------------------------------------------------------------------------------------------------|--|--|--|--|--|
| Add item for ALL device types or                   | Asks the user whether the hot key item being added should be added for all device types or only for                                 |  |  |  |  |  |
| only for this ONE device type.                     | the type of device that is connected.                                                                                               |  |  |  |  |  |
| Command Not Implemented                            | The connected device does not support this function.                                                                                |  |  |  |  |  |
| Communication Error                                | Either a device sends back a response indicating that the message it received was unintelligible, or                                |  |  |  |  |  |
|                                                    | the HC cannot understand the response from the device.                                                                              |  |  |  |  |  |
| Configuration memory not                           | The configuration stored in memory is incompatible with the device to which a transfer has been                                     |  |  |  |  |  |
| compatible with connected                          | requested.                                                                                                    |  |  |  |  |  |
| device                                             |                                                                                                    |  |  |  |  |  |
| Device Busy                                        | The connected device is busy performing another task.                                                                               |  |  |  |  |  |
| Device Disconnected                                | Device fails to respond to a command.                                                                                               |  |  |  |  |  |
| Device write protected                             | Device is in write-protect mode. Data can not be written.                                                                           |  |  |  |  |  |
| Device write protected.                            | Device is in write-protect mode. Press YES to turn the HC off and lose the unsent data.                                             |  |  |  |  |  |
| Do you still want to shut off?                     |                                                                                                    |  |  |  |  |  |
| Display value of variable on                       | Asks whether the value of the variable should be displayed adjacent to its label on the hotkey menu if                              |  |  |  |  |  |
| notkey menu?                                       | the item being added to the notkey menu is a variable.                                                                              |  |  |  |  |  |
| Download data from                                 | Prompts user to press SEND softkey to initiate a memory to device transfer.                                                         |  |  |  |  |  |
| Exceed field width                                 | Indicates that the field width for the ourcent arithmetic variable exceeds the device presified                                     |  |  |  |  |  |
| Exceed field width                                 | description edit format                                                                                                    |  |  |  |  |  |
| Exceed precision                                   | Indicates that the precision for the current arithmetic variable exceeds the device-specified                                       |  |  |  |  |  |
|                                                    | description edit format                                                                                                    |  |  |  |  |  |
| Field device has malfunctioned                     | The 3300 transmitter may simply be configured incorrectly (20 mA point in upper Null Zone, etc.)                                    |  |  |  |  |  |
| due to a Hardware Error or                         | Verify the configuration.                                                                                                    |  |  |  |  |  |
| Failure                                            |                                                                                                    |  |  |  |  |  |
| Ignore next 50 occurrences                         | Asked after displaying device status. Softkey answer determines whether next 50 occurrences of                                      |  |  |  |  |  |
| of status?                                         | device status will be ignored or displayed.                                                                                         |  |  |  |  |  |
| Illegal character                                  | An invalid character for the variable type was entered.                                                                             |  |  |  |  |  |
| Illegal date                                       | The day portion of the date is invalid.                                                                                             |  |  |  |  |  |
| lllegal month                                      | The month portion of the date is invalid.                                                                                           |  |  |  |  |  |
| lllegal year                                       | The year portion of the date is invalid.                                                                                            |  |  |  |  |  |
| Incomplete exponent                                | The exponent of a scientific notation floating point variable is incomplete.                                                        |  |  |  |  |  |
| Incomplete field                                   | The value entered is not complete for the variable type.                                                                            |  |  |  |  |  |
| Looking for a device                               | Polling for multidropped devices at addresses 1–15.                                                                                 |  |  |  |  |  |
| Mark as read only variable on                      | Asks whether the user should be allowed to edit the variable from the hotkey menu if the item being                                 |  |  |  |  |  |
| hotkey menu?                                       | added to the notkey menu is a variable.                                                                                             |  |  |  |  |  |
| No device configuration in<br>configuration memory | I here is no configuration saved in memory available to re-configure offline or transfer to a device.                               |  |  |  |  |  |
| No Device Found                                    | Poll of address zero fails to find a device, or poll of all addresses fails to find a device if auto-poll is                        |  |  |  |  |  |
| No Device i Guild                                  | enabled.                                                                                                    |  |  |  |  |  |
|                                                    |                                                                                                    |  |  |  |  |  |
| No hotkey menu available for                       | There is no menu named "hotkey" defined in the device description for this device.                                                  |  |  |  |  |  |
| this device.                                       |                                                                                                    |  |  |  |  |  |
| No offline devices available.                      | There are no device descriptions available to be used to configure a device offline.                                                |  |  |  |  |  |
| No simulation devices available.                   | There are no device descriptions available to simulate a device.                                                                    |  |  |  |  |  |
| No UPLOAD_VARIABLES in ddl                         | There is no menu named "upload_variables" defined in the device description for this device. This                                   |  |  |  |  |  |
| for this device                                    | menu is required for offline configuration.                                                                                         |  |  |  |  |  |
| No Valid Items                                     | The selected menu or edit display contains no valid items.                                                                          |  |  |  |  |  |
| OFF KEY DISABLED                                   | Appears when the user attempts to turn the HC off before sending modified data or before                                            |  |  |  |  |  |
| Online device discourse to de tit                  | completing a method.                                                                                                    |  |  |  |  |  |
| Unline device disconnected with                    | inere is unsent data for a previously connected device. Press RETRY to send data, or press OK to<br>disconnect and lose upsent data |  |  |  |  |  |
| lose data                                          | עוטנטווויבט מוע וטשל עוושלות עמומ.                                                                                                  |  |  |  |  |  |
| Out of memory for botkey                           | There is no more memory available to store additional botkey items. I Innecessary items should be                                   |  |  |  |  |  |
| configuration. Delete                              | deleted to make space available.                                                                                                    |  |  |  |  |  |
| unnecessary items.                                 |                                                                                                    |  |  |  |  |  |

| Table C-2. | HART | Communicator | Diagnostic | Messages |
|------------|------|--------------|------------|----------|
|------------|------|--------------|------------|----------|

| Message                                        | Description                                                                                             |
|------------------------------------------------|----------------------------------------------------------------------------------------------------|
| Overwrite existing                             | Requests permission to overwrite existing configuration either by a device-to-memory transfer or by     |
| configuration memory                           | an offline configuration. User answers using the softkeys.                                              |
| Press OK                                       | Press the OK softkey. This message usually appears after an error message from the application or       |
|                                                | as a result of HART communications.                                                                     |
| Restore device value?                          | The edited value that was sent to a device was not properly implemented. Restoring the device value     |
|                                                | returns the variable to its original value.                                                             |
| Save data from device to                       | Prompts user to press SAVE softkey to initiate a device-to-memory transfer.                             |
| configuration memory                           |                                                                                                    |
| Saving data to                                 | Data is being transferred from a device to configuration memory.                                        |
| configuration memory.                          |                                                                                                    |
| Sending data to device.                        | Data is being transferred from configuration memory to a device.                                        |
| There are write only variables                 | There are write-only variables which have not been set by the user. These variables should be set or    |
| which have not been edited.                    | invalid values may be sent to the device.                                                               |
| Please edit them.                              |                                                                                                    |
| There is unsent data. Send it                  | Press YES to send unsent data and turn the HC off. Press NO to turn the HC off and lose the unsent      |
| before shutting off?                           | data.                                                                                                   |
| Too few data bytes received                    | Command returns fewer data bytes than expected as determined by the device description.                 |
| Transmitter Fault                              | Device returns a command response indicating a fault with the connected device.                         |
| Units for <variable label=""> has</variable>   | The engineering units for this variable have been edited. Send engineering units to the device before   |
| changed. Unit must be sent                     | editing this variable.                                                                                  |
| before editing, or invalid data will           |                                                                                                    |
| be sent.                                       |                                                                                                    |
| Unsent data to online device.                  | There is unsent data for a previously connected device which must be sent or thrown away before         |
| SEND or LOSE data                              | connecting to another device.                                                                           |
| Use up/down arrows to change                   | Gives direction to change the contrast of the HC display.                                               |
| contrast. Press DONE when                      |                                                                                                    |
| done.                                          |                                                                                                    |
| Value out of range                             | I he user-entered value is either not within the range for the given type and size of variable or not   |
|                                                | within the min/max specified by the device.                                                             |
| <message> occurred</message>                   | Eitner a read/write command indicates too few data bytes received, transmitter fault, invalid response  |
| reading/writing <variable label=""></variable> | code, invalid response command, invalid reply data field, or failed pre- or post-read method; or a      |
| sustable labels has an university              | A variable related to this variable has been edited. Sand related variable to the device before edition |
| value Unit must be sent before                 | A variable related to this variable has been edited. Send related variable to the device before editing |
| editing or invalid data will be                | uns vanadie.                                                                                            |
| sent.                                          |                                                                                                    |

Table C-2. HART Communicator Diagnostic Messages

## **Reference Manual**

00809-0100-xx, Rev AA November 2003

#### **Numerics**

| 4 and 20 mA Points | 4-10 |
|--------------------|------|
|--------------------|------|

### Α

| Action Keys         |    |
|---------------------|----|
| Up Arrow KeyC       | -6 |
| Analog Output       |    |
| alarm values5       | -7 |
| saturation values 5 | -7 |
| Approval Drawings B | -7 |
| ApprovalsB          | -1 |
| Atex                | -3 |

#### С

| Cable Selection                |
|--------------------------------|
| Cable/conduit entries 3-13     |
| Canadian Standards Association |
| approval B-6                   |
| system control drawing B-7     |
| COM Port 4-4                   |

#### Ε

Electrical installation . . . . . . 3-13 connecting the transmitter 3-15 Intrinsically Safe Output . 3-17 Non-Intrinsically Safe Output 3-16 European ATEX Directive Information B-3

#### F

| Factory Mutual              |
|-----------------------------|
| approval B-5                |
| system control drawing B-7  |
| Fast Key FeatureC-8         |
| Fast Key Sequence Table C-4 |
| Foam                        |
| Function KeysC-7            |
| FunctionsC-8                |
|                             |

#### G

| Grounding | • |  |  |  |  |  |  | • |  |  | • | • |  |  | 3-13 |
|-----------|---|--|--|--|--|--|--|---|--|--|---|---|--|--|------|
|-----------|---|--|--|--|--|--|--|---|--|--|---|---|--|--|------|

# Index

#### Н

| HART Communicator                  |
|------------------------------------|
| alphanumeric keys C-7              |
| connecting                         |
| connections and hardware C-5       |
| fast key feature C-8               |
| fast key sequence table C-4        |
| function keys C-7                  |
| functions C-8                      |
| main menu C-8                      |
| menus C-8                          |
| menus and functions C-8            |
| online menu C-9                    |
| shift keys C-7                     |
| Hazardous Locations Certifications |
| B-5                                |

### I

| 1                             |
|-------------------------------|
| Installation                  |
| cable selection 3-13          |
| cable/conduit entries 3-13    |
| Free Space 3-4                |
| grounding 3-13                |
| mounting considerations . 3-3 |
| power requirements 3-14       |
| procedure 3-2                 |
| recommended mounting positior |
| 3-5                           |

#### Μ

| Maximu | ım load | resistance | 3-16, 3-17 |
|--------|---------|------------|------------|
| Menus  |         |            | C-8        |

#### Ν

NAMUR-Compliant Alarm ... 5-7

#### Ρ

Power Requirements ..... 3-14

## R PCT

| RCI                          |       |
|------------------------------|-------|
| COM Port                     | 4-4   |
| Setup                        | 4-7   |
| Wizard                       | 4-6   |
| Recommended mounting positic | n 3-5 |

## S

| Shift Keys |  |  |  |  |  |  |  | C-7 |
|------------|--|--|--|--|--|--|--|-----|
|            |  |  |  |  |  |  |  |     |

### Т

| Time Domain Reflectometry 2-1 |  |
|-------------------------------|--|
| Transmitter housing2-2        |  |
| Troubleshooting               |  |
|                               |  |

#### V

| Vapor |  |  |  |  |  |  |  |  |  |  |  |  | • | • |  |  |  | .2-4 |
|-------|--|--|--|--|--|--|--|--|--|--|--|--|---|---|--|--|--|------|
|-------|--|--|--|--|--|--|--|--|--|--|--|--|---|---|--|--|--|------|

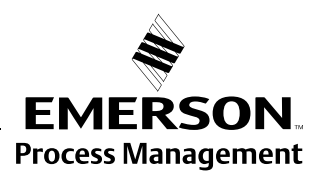

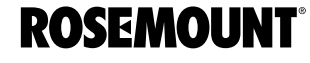

Rosemount and the Rosemount logotype are registered trademarks of Rosemount Inc. PlantWeb is a registered trademark of one of the Emerson Process Management group of companies. Teflon, VITON, and Kalrez are registered trademarks of E.I. du Pont de Nemours & Co. Asset Management Solutions is a trademark of Emerson Process Management. All other marks are the property of their respective owners.

#### **Emerson Process Management**

#### Rosemount Inc. 8200 Market Boulevard Chanhassen, MN 55317 USA T (U.S.) 1-800-999-9307 T (International) (952) 906-8888 F (952) 949-7001

www.rosemount.com

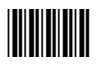

Fischer-Rosemount Limited Heath Place Bognor Regis West Sussex PO22 9SH England Tel 44 (1243) 863121 Fax 44 (1243) 867554 Fischer-Rosemount Singapore Pte Ltd. 1 Pandan Crescent Singapore 128461 Tel (65) 777-8211 Fax (65) 777-0947 AP.RMT-Specialist@emersonprocess.com

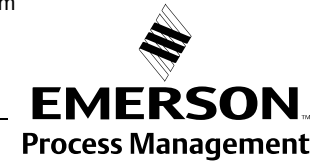